# **Series 94** User's Manual

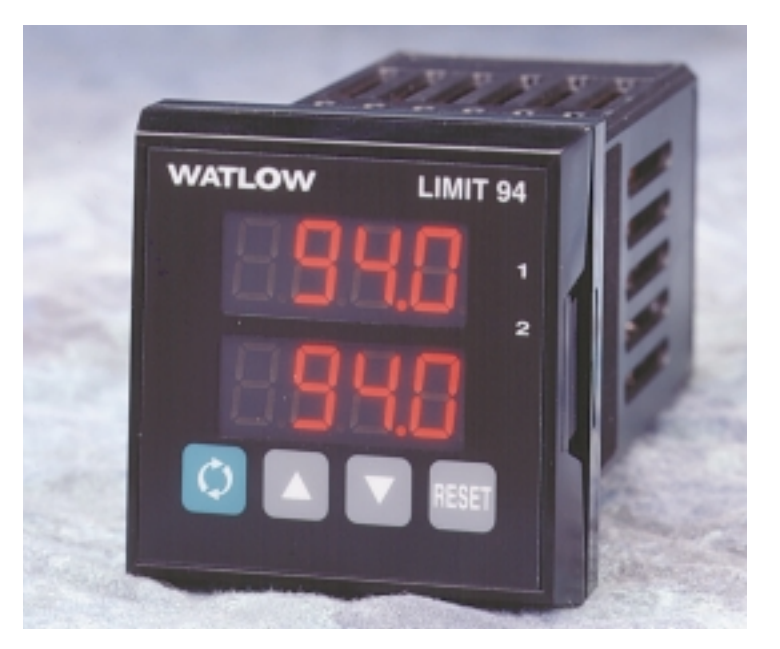

1/16 DIN Limit Controller

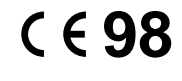

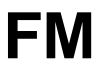

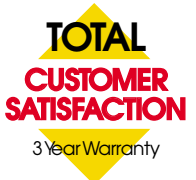

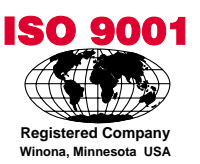

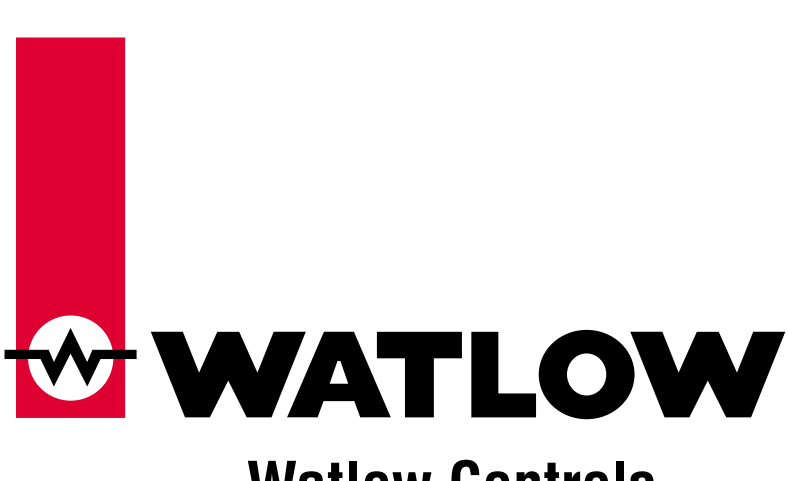

### Watlow Controls

1241 Bundy Boulevard, P.O. Box 5580, Winona, Minnesota USA 55987-5580 Phone: +1 (507) 454-5300, Fax: +1 (507) 452-4507 http://www.watlow.com

Made in the U.S.A. \$15.00 Printed on Recycled Paper

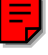

NOTE: Details of a "Note" appear here in the narrow margin on the outside of each page.

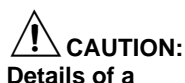

"Caution" appear here in the narrow margin on the outside of each page.

# **Safety Information**

We use note, caution and warning symbols throughout this book to draw your attention to important operational and safety information.

A bold text "NOTE" marks a short message in the margin to alert you to an important detail.

A bold text "CAUTION" safety alert appears with information that is important for protecting your equipment and performance. Be especially careful to read and follow all cautions that apply to your application.

A bold text "WARNING" safety alert appears with information that is important for protecting you, others and equipment from damage. Pay very close attention to all warnings that apply to your application.

The safety alert symbol, *A* (an exclamation point in a triangle), precedes a general CAUTION or WARNING statement.

## **Technical Assistance**

If you encounter a problem with your Watlow controller, review all of your configuration information for each step of the setup to verify that your selections are consistent with your applications.

If the problem persists after checking all the steps, you can get technical assistance by calling Watlow Controls at +1 (507) 494-5656, between 7 a.m. and 7 p.m. CST, and asking for an applications engineer. When you call, have the following information on hand: the controller's model number (the 12-digit number is printed on the top of the stickers on each side of the controller's case and on the right-hand or top circuit board); your user's manual; and all configuration information.

# Your Feedback

Your comments or suggestions on this manual are welcome, please send them to: Technical Writer, Watlow Controls, 1241 Bundy Boulevard, P.O. Box 5580, Winona, MN 55987-5580, Phone: +1 (507) 454-5300, Fax: +1 (507) 452-4507. The Series 94 User's Manual is copyrighted by Watlow Winona, Inc., © January 2000, with all rights reserved. (1299)

# **TC** Table of Contents

| Chapter 1: Overview                                                                                                    | . 1.1<br>. 1.1               |
|----------------------------------------------------------------------------------------------------|------------------------------|
| Chapter 2: Install and Wire the Series 94<br>Panel Cutout<br>Dimensions<br>Installation Procedure<br>Wiring the Series 94 | . 2.1<br>2.1<br>2.1<br>2.1   |
| Sensor Installation Guidelines<br>Input Wiring<br>Output 1 Wiring<br>Output 2 Wiring<br>System Wiring Example             | 2.4<br>2.4<br>. 2.5<br>. 2.5 |
| Chapter 3: How to Use the Keys and Displays                                                                               | . 3.1                        |
| Keys, Displays & Indicator Lights                                                                                         | . 3.1                        |
| Chapter 4: How to Set Up the Series 94                                                                                    | . 4.1                        |
| Setting the Input Type DIP Switch                                                                                         | . 4.2                        |
| Entering Setup Menu                                                                                                    | . 4.2                        |
| Setup Parameters                                                                                                    | . 4.3                        |
| Setup Menu Table                                                                                                    | . 4.5                        |
| Operation Parameters                                                                                                    | . 4.6                        |
| Operation Menu Table                                                                                                    | . 4.6                        |
| Chapter 5: Alarms and Errors                                                                                              | . 5.1                        |
| Using Alarms                                                                                                    | . 5.1                        |
| Error Code Messages                                                                                                    | . 5.2                        |
| Error Code Actions                                                                                                    | . 5.2                        |
| Appendix                                                                                                    | . A.1                        |
| Decreasing Noise Sensitivity                                                                                              | A.2                          |
| Eliminating Noise                                                                                                    | A.3                          |
| Calibration                                                                                                    | . A.4                        |
| Restoring Factory Calibration                                                                                             | . A.4                        |
| Calibration Menu                                                                                                    | . A.4                        |
| Calibration Procedures                                                                                                    | . A.5                        |
| Glossary                                                                                                    | . A.7                        |
| Specifications                                                                                                    | . A.9                        |
| Model Number Information                                                                                                  | A.10                         |
| Index                                                                                                    | A.11                         |
| Declaration of Conformity.                                                                                                | A.12                         |
| Quick Reference                                                                                                    | A.13                         |

| Figures                                                                                                    | Page                                                                                                    |
|----------------------------------------------------------------------------------------------------|----------------------------------------------------------------------------------------------------|
| Figures<br>Series 94 Input & Output Overview<br>Multiple Panel Cutout Dimensions<br>Series 94 Dimensions<br>Mounting Case Side View<br>Mounting Collar Cross Section<br>Case Rear View & NEMA 4X Seal Example<br>Power Wiring<br>Thermocouple Sensor Input Wiring<br>2- or 3-wire RTD Sensor Input Wiring<br>Output 1 Mechanical Relay Wiring<br>Output 1 Mechanical Relay Wiring<br>Output 2 Solid-state Relay Wiring<br>Output 2 Solid-state Relay Wiring<br>Output 2 Solid-state Relay Wiring<br>System Wiring Example<br>Wiring Notes<br>Series 94 Keys and Displays<br>DIP Switch Location & Orientation<br>Input DIP Switches<br>Entering the Setup Menu<br>The Setup Menu | Page<br>1.1<br>2.1a<br>2.1b<br>2.2a<br>2.2b<br>2.2a<br>2.2b<br>2.2a<br>2.2b<br>2.2a<br>2.4a<br>2.4a<br>2.5b<br>2.5a<br>2.5b<br>2.6a<br>2.6b<br>2.7<br>2.8<br>3.1<br>4.1b<br>4.2a<br>4.2b |
| The Operation Menu<br>Clearing an Alarm<br>Error Code Message<br>Entering the Calibration Menu<br>Calibration Menu                                                                                                    | 4.6<br>5.1<br>5.2<br>A.3<br>A.4                                                                                                    |
| Tables                                                                                                    | Page                                                                                                    |
| Input Ranges<br>Setup Menu Prompts/Description<br>Operation Menu Prompts/Description<br>Quick Reference SheetA.                                                                                                    | 4.5a<br>4.5b<br>4.6<br>13-A.14                                                                                                    |

# **Meet the Series 94 Team**

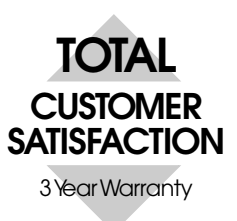

We stand behind our product and are committed to your total satisfaction. Pictured below are some of the people at Watlow who have worked hard to bring you one of the finest industrial temperature controllers available today. Included in the photo are members of the development team, and representatives from our core manufacturing and customer service areas.

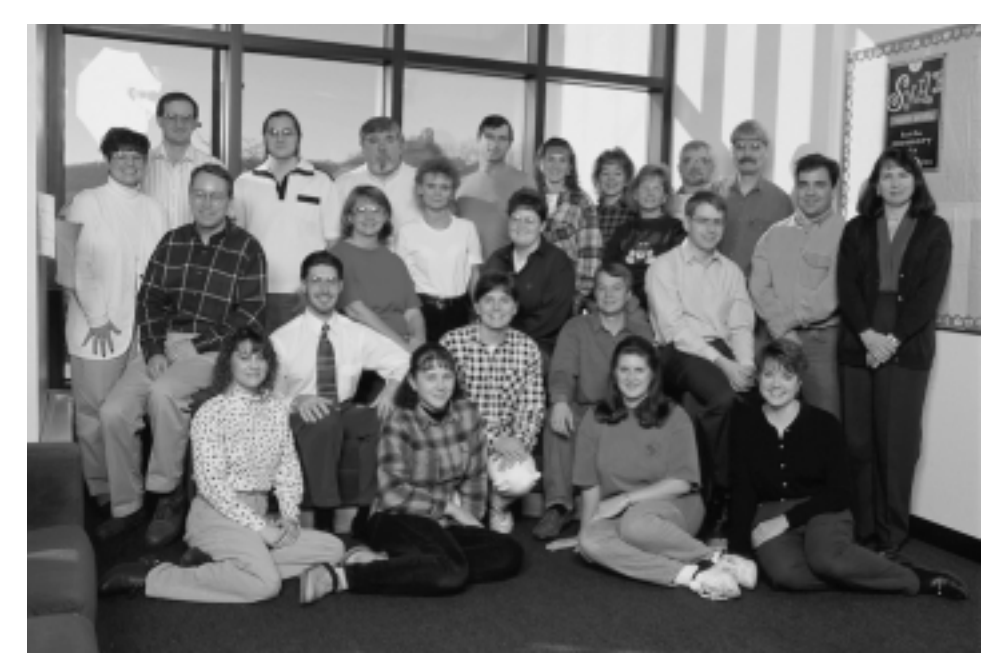

Front: Linda Florin, production; Nicole Smith, production; Trish Johnson, production; Sarah Toraason, human resources.

Second Row: Steve Lubahn, marketing; Craig Dennis, marketing; Arlene Fox, production; Shawn Cady, production; Kim Page, production; Roger Ruehmann, applications engineer; Keith Ness, engineer.

Standing: Pam Obieglo, customer planner; Mark Wagner, engineer; Matt Cyert, production; Dan Johnson, agency coordinator; Mary Koisti, production; Joe Seifert, shipping; Penny Roraff, production; Lisa Voelker, engineering technician; Cindy Panek, production; Dean McCluskey, engineer; John Gabbert, technical editor; Tom Butler, test engineer; Sally Kotschevar, purchasing.

# **Overview of the Series 94**

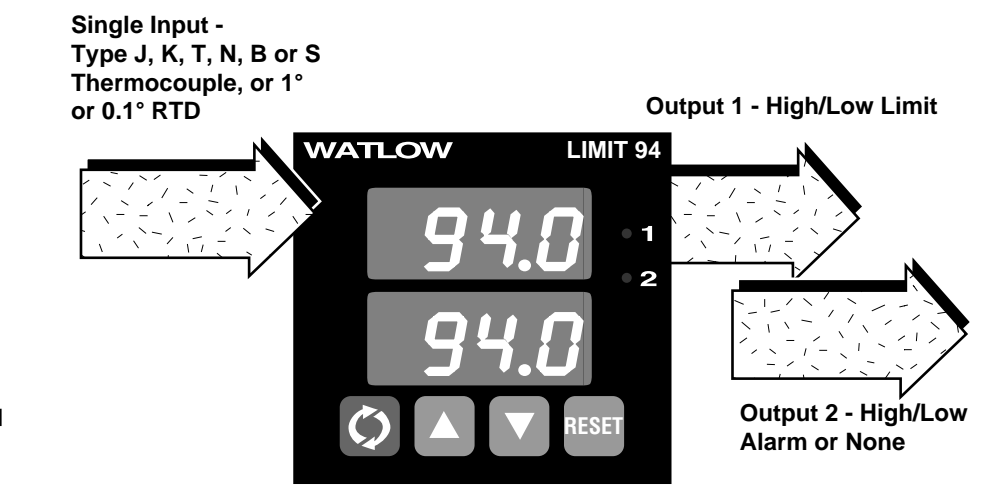

Figure 1.1 -Series 94 Input and Output Overview

### **General Description**

Welcome to the Watlow Series 94, a 1/16 DIN microprocessor-based limit controller. The 94 has a single input that accepts a type B, J, K, T, N or S thermocouple or RTD input.

The Series 94 controller limits over-temperature conditions in thermal applications. The limit controller protects against high-temperature runaway conditions resulting from a shorted input sensor or a failed output device. A limit controller is recommended in any application where thermal runaway could affect operator safety, damage equipment or cause large product scrap costs.

The limit output is latching. An optional process alarm output can be configured as latching or non-latching, with high and low alarm set points.

Special 94 features include the optional NEMA 4X rating, dual four-digit displays in either red or green and optional low-voltage power supply.

Operator-friendly features include automatic LED indicators to aid in monitoring and setup, as well as a calibration offset at the front panel. The Watlow Series 94 automatically stores all information in a non-volatile memory.

# Notes

# 2 Install and Wire the Series 94

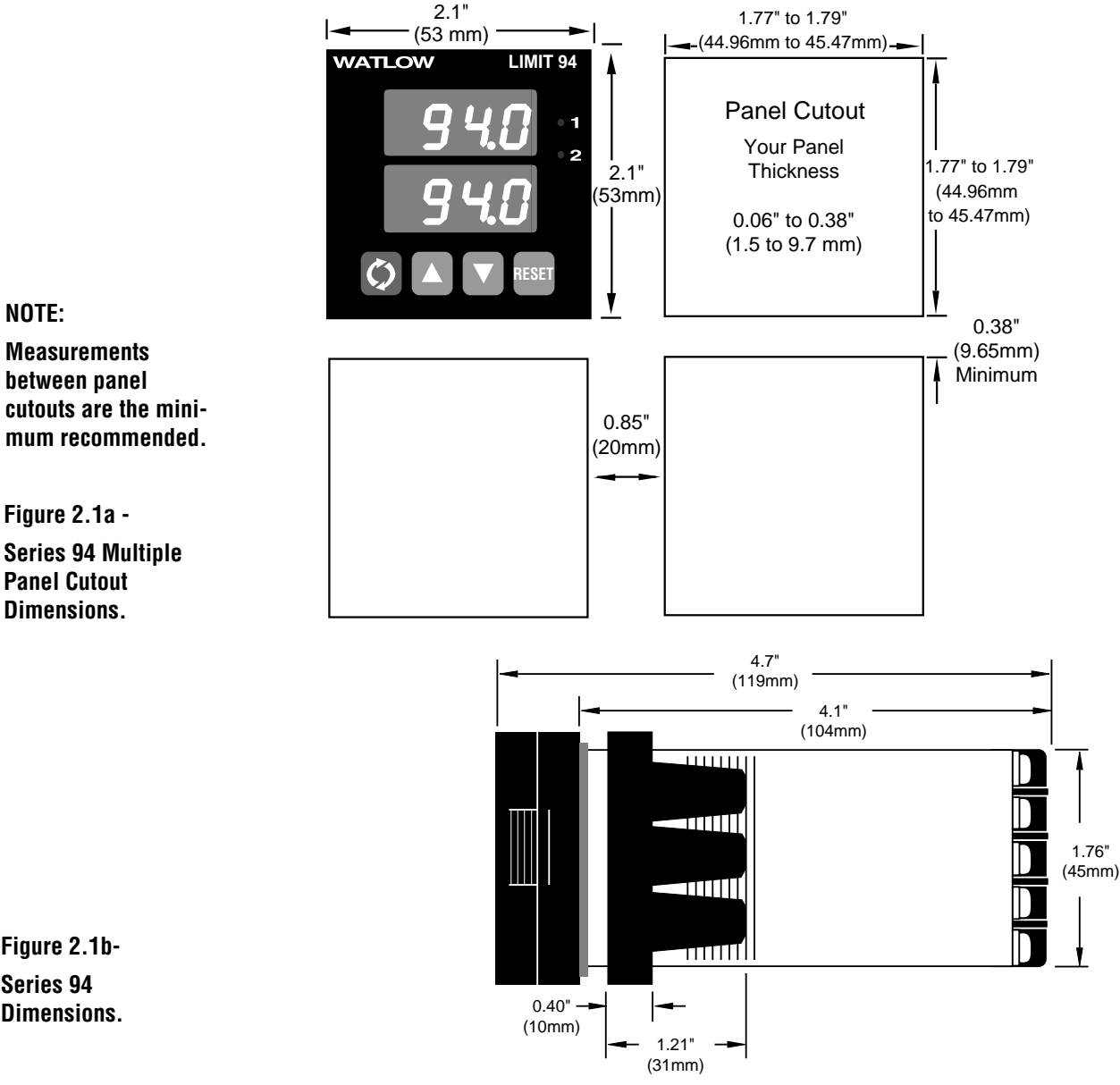

# Install and Wire

Figure 2.1b-Series 94 Dimensions.

# **Installation Procedure**

Bold print denotes requirement for NEMA 4X seal. Follow this procedure to mount the Watlow Series 94 temperature control:

- 1. Make a panel cutout using the dimensions in Figure 2.1a.
- 2. If your controller model number begins with 94<u>B</u>, make sure the rounded side of the external case gasket is facing the panel surface. Check to see that the gasket is not twisted, and is seated within the case bezel flush with the panel. Place the case in the cutout. Make sure the gasket is between the panel cutout and the case bezel.

Figure 2.2a -Mounting Case Side View.

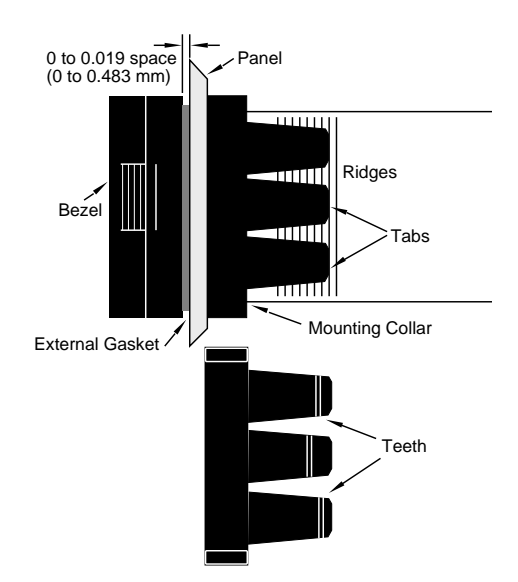

3. While pressing the front of the case firmly against the panel, slide the mounting collar over the back of the control. The tabs on the collar must line up with the mounting ridges on the case for secure installation. See Figure 2.2a. Slide the collar firmly against the back of the panel getting it as tight as possible.

To ensure a tight seal, use your thumb to lock the tabs into place while pressing the case from side to side. Don't be afraid to apply enough pressure to install the control. The tabs on each side of the collar have teeth which latch into the ridges. See Figure 2.2b. Each tooth is staggered at a different height, so only one of the tabs on each side are ever locked into the ridges at any time.

As depicted in Figure 2.2c, confirm that the tabs on one side of the collar correspond with those on the opposite side. Make sure the two corresponding tabs are the only ones locked in the ridges at the same time.

If the corresponding tabs are not supporting the case at the same time and the space between the panel and the case bezel is greater than .019", you will will not have a NEMA 4X seal. This applies to units with models designated 94<u>B</u>. However, all units should be mounted in this fashion to guarantee integrity of the mounting system.

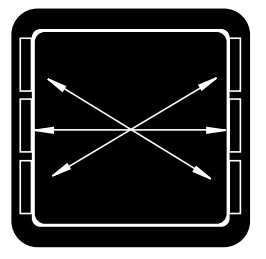

Make sure that the two corresponding tabs are locked in the ridges at the same time.

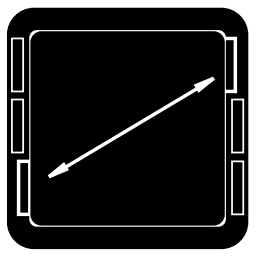

NEMA 4X Seal Example.

4. Insert the control chassis into its case and press the bezel to seat it. Make sure the inside gasket is also seated properly and not twisted. The hardware installation is complete. Proceed to the wiring section from here.

#### **Removing the Series 94 Controller**

When removing the mounting collar, we suggest using a thin tool such as a putty knife or screwdriver to pry gently under each of the six tabs to disengage the teeth. Then rock the collar back and forth until it can be easily pulled off the case.

Figure 2.2b -

Mounting Collar Cross Section with offset teeth.

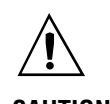

CAUTION: Follow the installation procedure exactly to guarantee a proper NEMA 4X seal. Make sure the gasket between the panel and the rim of the case is not twisted and is seated properly. Failure to do so could result in damage to equipment.

Figure 2.2c -

Case Rear View and NEMA 4X Seal Example.

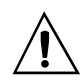

WARNING: To avoid electric shock, use National Electric Code (NEC) safety practices when wiring and connecting this unit to a power source and to electrical sensors or peripheral devices. Failure to do so could result in injury or death.

#### NOTE:

Taking the unit out of the case is not a normal operating condition and should only be done by a qualified maintenance installation technician. Power to the case should be disconnected before removing or installing the controller into its case.

WARNING: The case terminals may still carry live voltage when the unit is removed.

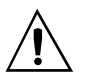

WARNING: Irreversible damage will occur if high voltage is applied to the low voltage unit.

# Wiring the Series 94

The Series 94 wiring is illustrated by model number option. Check the unit sticker on the controller and compare your model number to those shown here and also the model number breakdown in the Appendix of this manual.

All outputs are referenced to a de-energized state. The final wiring figure is a typical system example.

When you apply power without sensor inputs on the terminal strip, the Series 94 displays -- in the upper display, and  $E_{r}$  in the lower display after 30 seconds on power-up. This error indicates an open sensor or A/D error. All wiring and fusing must conform to the National Electric Code and to any locally applicable codes as well.

# **Power Wiring**

### **High Voltage**

100 to 240~ (ac), nominal (85 to 264 actual) 94\_\_-1\_\_0 - 00\_\_

#### Low Voltage

 $12-24V = (ac/dc) 94_- 1_0 - 1_0$ 

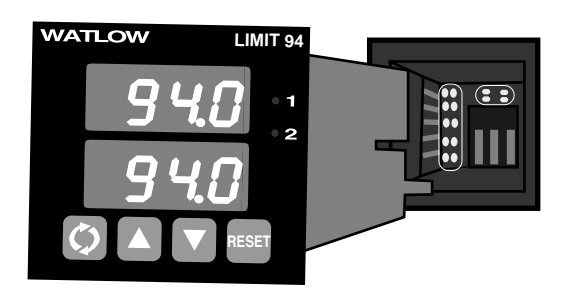

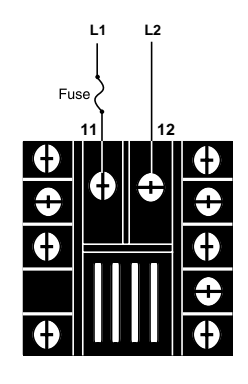

Figure 2.3 – Power wiring.

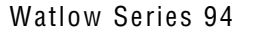

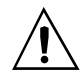

WARNING: To avoid electric shock and damage to property and equipment, use National Electric Code (NEC) safety practices when wiring and connecting this unit to a power source and to electrical sensors or peripheral devices. Failure to do so could result in injury or death.

NOTE:

When an external device with a non-isolated circuit common is connected to the dc output, you must use an isolated or ungrounded thermocouple.

# Sensor Installation Guidelines

We suggest you mount the sensor at a location in your process or system where it reads an average temperature. Put the sensor as near as possible to the material or space you want to protect. Air flow past this sensor should be moderate. The sensor should be thermally insulated from the sensor mounting.

See Chapter 4 for more information on DIP switch location and orientation.

# Input Wiring

### Figure 2.4a – Thermocouple

Extension wire for thermocouples must be of the same alloy as the thermocouple itself to limit errors.

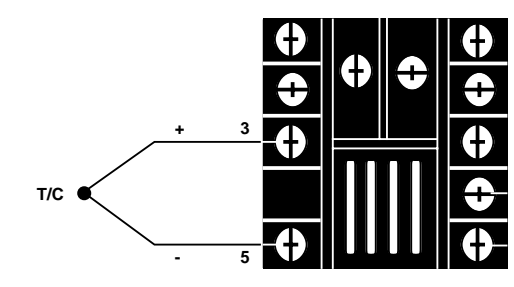

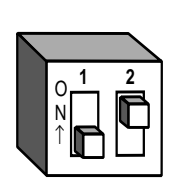

DIP Switch orientation

### Figure 2.4b – RTD (2- or 3-Wire) 100 $\Omega$ Platinum

There could be a +  $2^{\circ}$ F input error for every 1 $\Omega$  of lead length resistance when using a 2-wire RTD. That resistance, when added to the RTD element resistance, will result in erroneous input to the instrument. To overcome this problem, use a 3-wire RTD sensor, which compensates for lead length resistance. When extension wire is used for a 3-wire RTD, all wires must have the same electrical resistance (i.e. same gauge, same length, multistranded or solid, same metal).

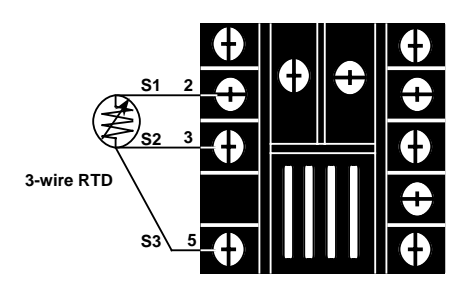

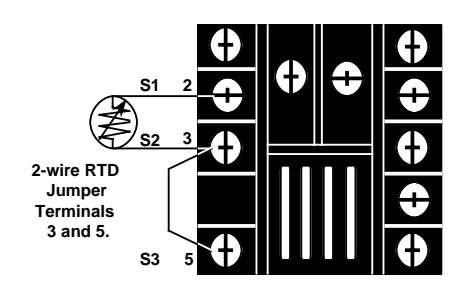

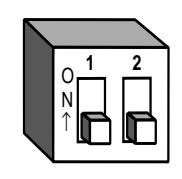

**DIP** Switch orientation

#### NOTE:

Successful installation requires four steps:

• Choose the controller's hardware configuration and model number (Appendix);

• Choose a sensor (Chapter Two and Appendix);

• Install and wire the controller (Chapter Two);

• Configure the controller (Chapters Three, Four and Five).

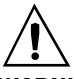

WARNING: To avoid damage to property and equipment, and/or injury or loss of life, use National Electric Code (NEC) standard wiring practices to install and operate the Series 94. Failure to do so could result in such damage, and/or injury or death.

# **Output 1 Wiring**

### Figure 2.5a – Mechanical Relay Without Contact Suppression

94\_\_- 1**D**\_\_- 00 \_\_\_ Form C, 5 amps Minimum load current: 100 mA at 5V= (dc)

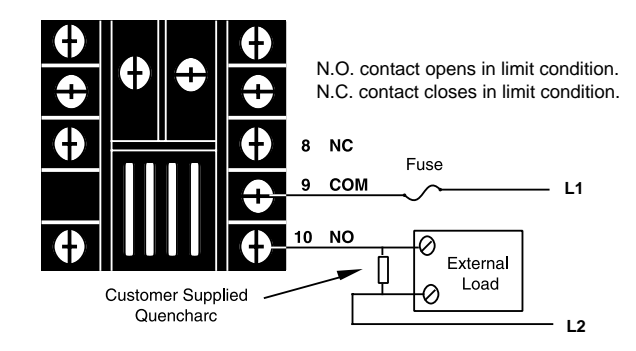

# **Output 2 Wiring**

### Figure 2.5b – Mechanical Relay Without Contact Suppression

94\_\_- 1D **D**\_- 00\_\_ Form C, 5 Amp Minimum load current: 100 mA at 5V≖ (dc)

> N.O. contact opens in alarm condition. N.C. contact closes in alarm condition.

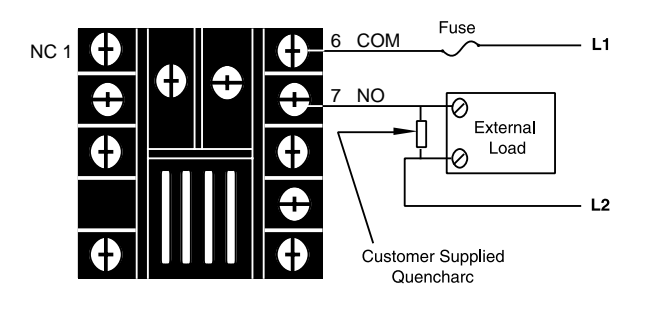

#### NOTE:

Output is in de-energized state in Alarm Condition.

#### NOTE:

Switching inductive loads (relay coils, solenoids, etc.) with the mechanical relay, solid-state relay output options requires use of an R.C. suppressor.

Watlow carries the R.C. suppressor Quencharc brand name, which is a trademark of ITW Paktron. Watlow Part No. 0804-0147-0000.

#### NOTE:

Install and Wire

When an external device with a non-isolated circuit common is connected to the dc output, you must use an isolated or ungrounded thermocouple.

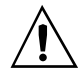

WARNING: To avoid damage to property and equipment, and/or injury or loss of life, use National Electric Code (NEC) standard wiring practices to install and operate the Series 94. Failure to do so could result in such damage, and/or injury or death.

### Figure 2.6a – Solid-state Relay Without Contact Suppression

94\_ \_- 1D K \_- 00\_ \_ 0.5 Amp (AC loads only) Form A

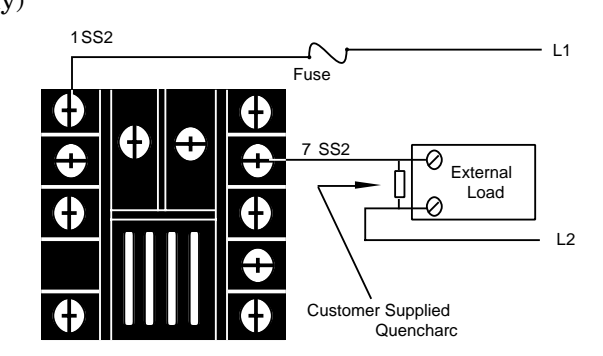

External

### Figure 2.6b – Switched DC

94\_\_- 1D C \_ - 00\_\_

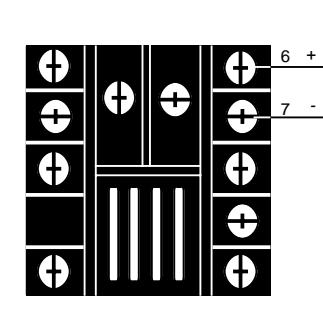

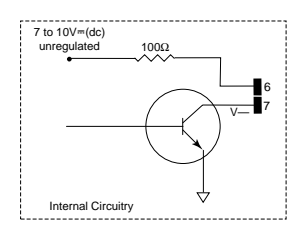

#### NOTE:

Successful installation requires four steps:

• Choose the controller's hardware configuration and model number (Appendix);

• Choose a sensor (Chapter Two and Appendix);

• Install and wire the controller (Chapter Two);

• Configure the controller (Chapters Three, Four and Five).

#### NOTE:

Output is in open state in Alarm Condition.

#### NOTE:

Switching inductive loads (relay coils, solenoids, etc.) with the mechanical relay, solid-state relay output options requires use of an R.C. suppressor.

Watlow carries the R.C. suppressor Quencharc brand name, which is a trademark of ITW Paktron. Watlow Part No. 0804-0147-0000.

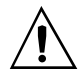

WARNING: To avoid damage to property and equipment, and/or injury or loss of life, use National Electric Code (NEC) standard wiring practices to install and operate the Series 94. Failure to do so could result in such damage, and/or injury or death.

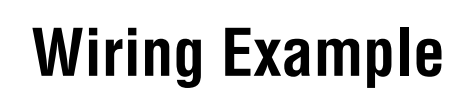

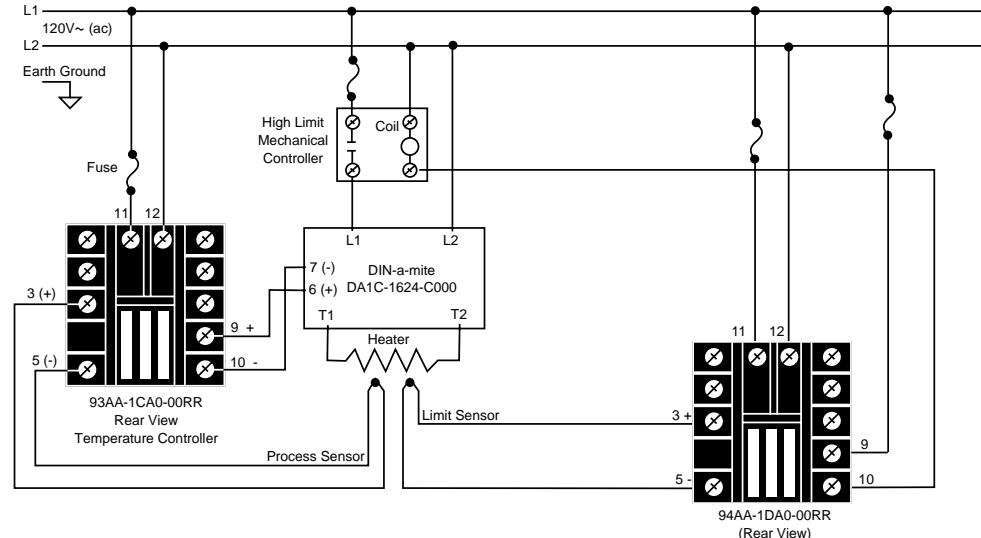

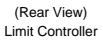

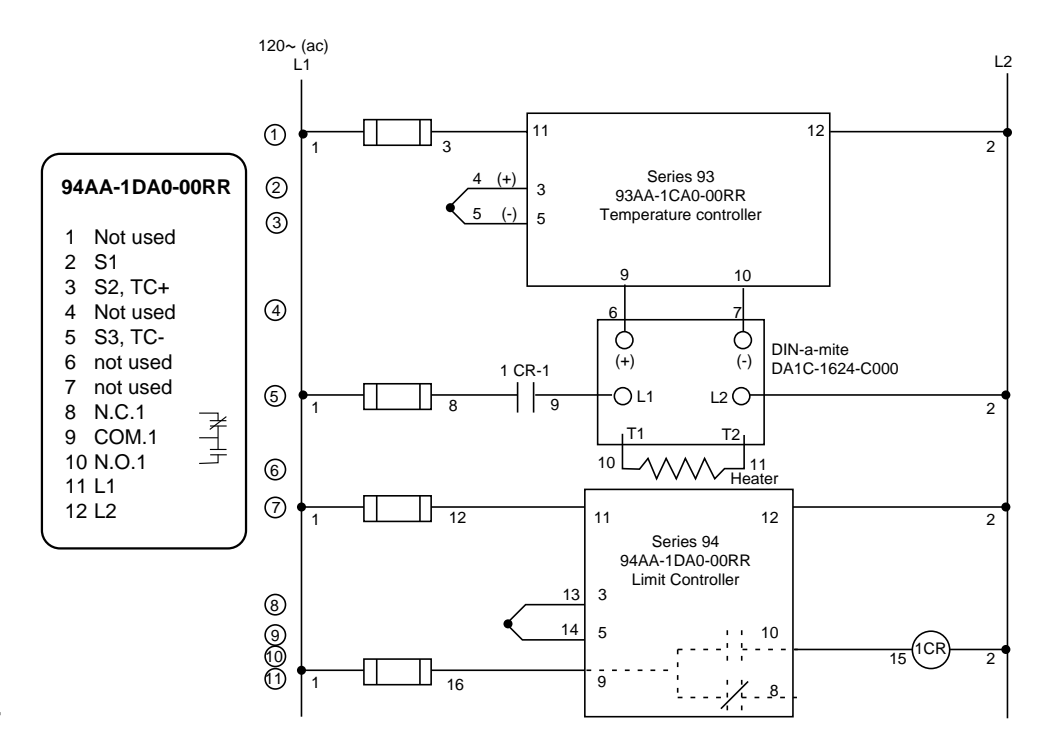

Figure 2.7 - System wiring example.

# Wiring Notes

Sketch in your application on this page or a copy of it. See the wiring example in this chapter.

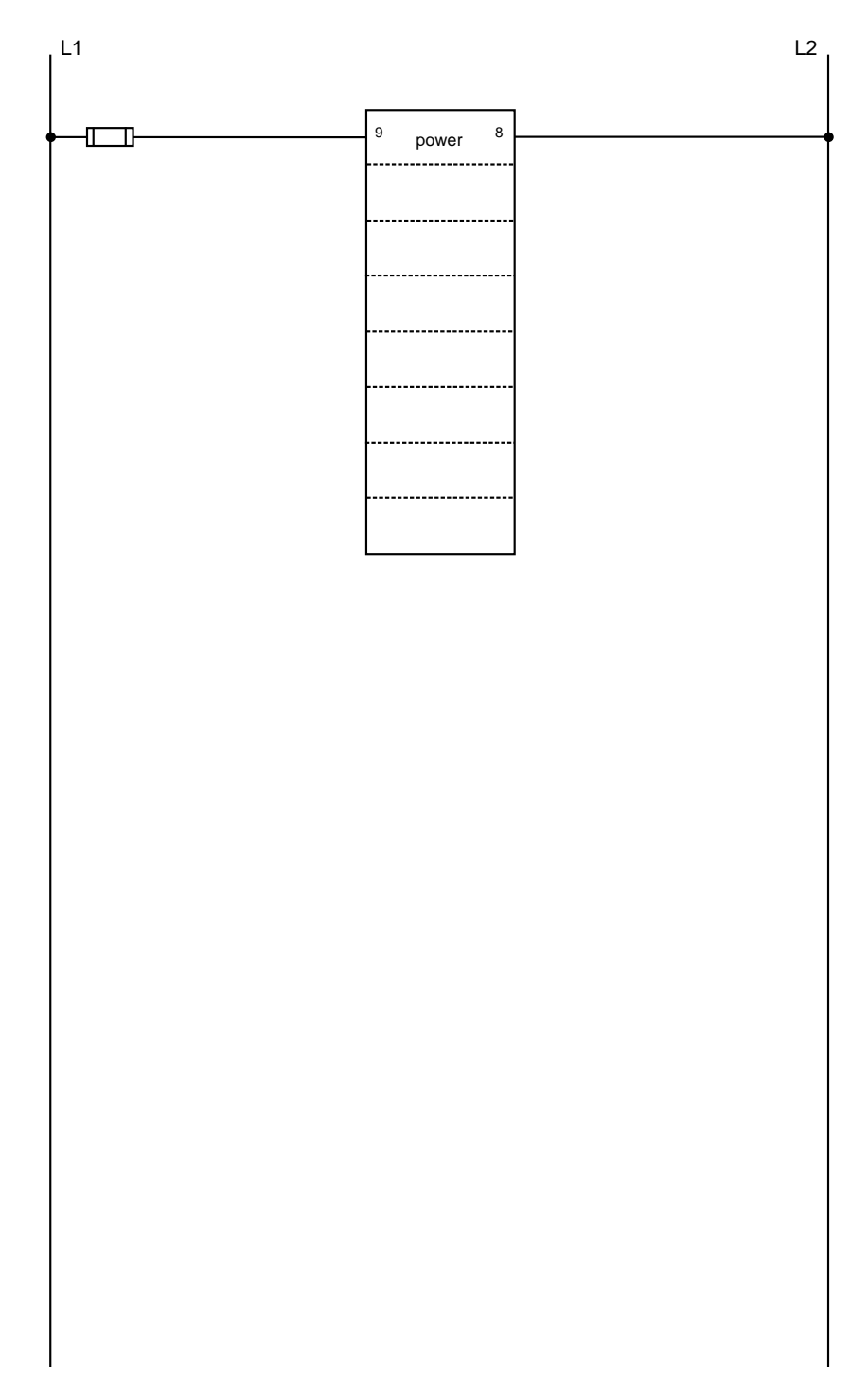

Figure 2.8 - Wiring notes.

# How to Use the Keys and Displays

After one minute with no key activations, the controller reverts to the default displays.

**Upper Display:** Can indicate actual temperature, alarm

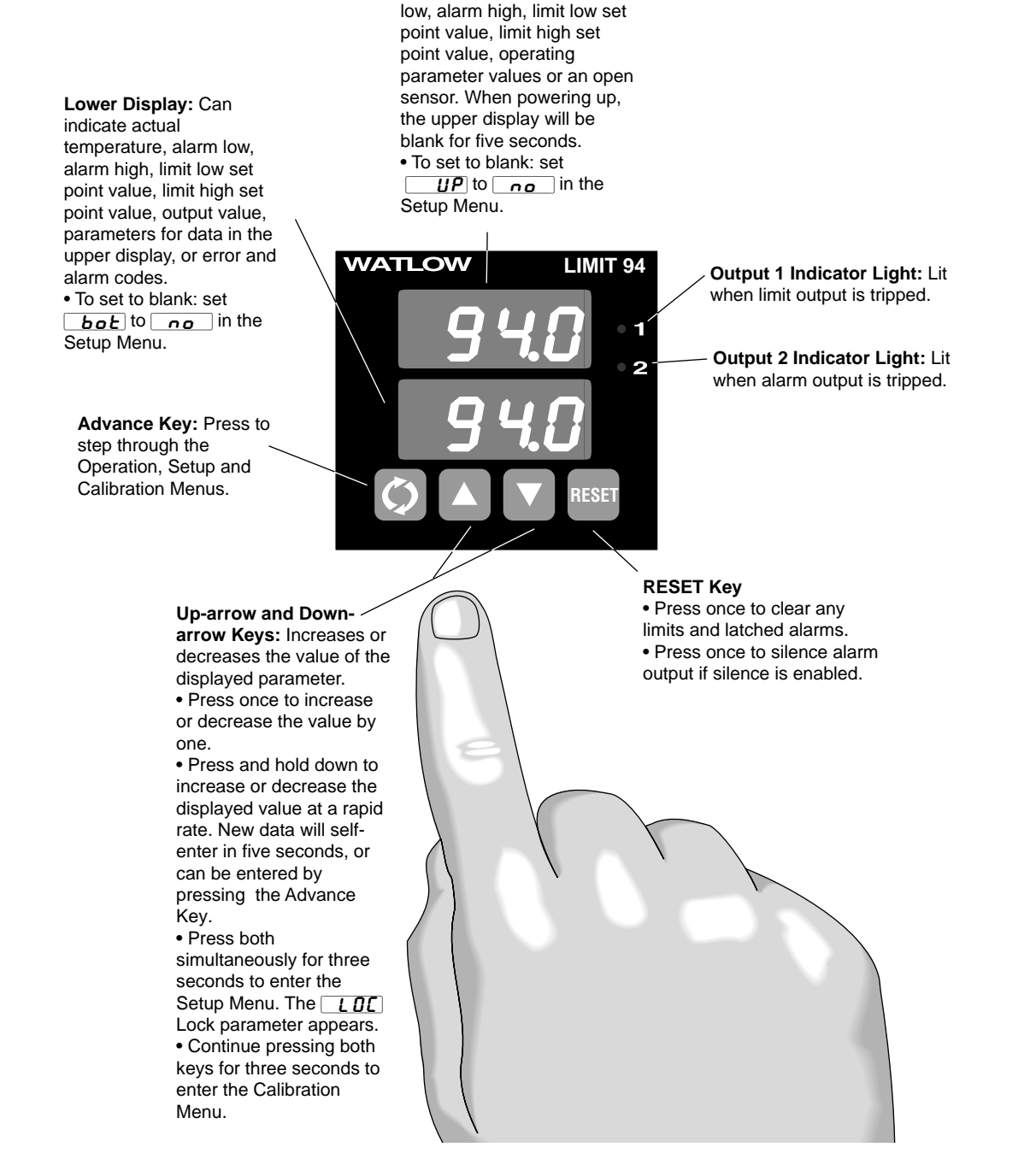

Figure 3.1 - Series 94 Keys and Displays

# Notes

# 4

# How to Set Up the Series 94

WARNING:

Remove power from the controller before removing the chassis from the case or changing the DIP switches. Removing the controller from the chassis is not a normal operating condition and should only be done by a qualified technician. Setting up the Series 94 is a simple process. First set the DIP switches to match your input type. Refer to the orientation below for the  $\boxed{In}$  Input parameter. Next, configure the 94's features to your application in the Setup Menu, then enter values in the Operation Menu. Both tasks use the Advance key to move through the menus and the Up-arrow/Down-arrow keys to select data.

### Setting the Input Type DIP Switch

The Series 94 input type can be user selectable at any time via a Dual In-line Package (DIP) switch inside the control, located on the left (viewed from the bottom). To set the DIP switch, remove the control chassis from the case. Holding each side of the bezel, press in firmly on the side grips until the tabs release. You may need to rock the bezel back and forth several times to release the chassis.

The locations of the board and switches appear in Figures 4.1a and 4.1b. Refer to the input types below for DIP switch orientation. DIP switch selection must match the sensor selected under the  $\boxed{In}$  Input parameter in the Setup Menu. Set the software selection for the input type to match.

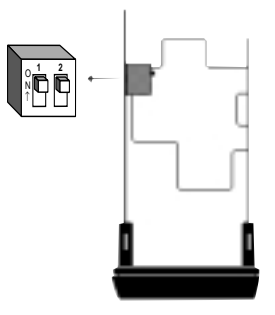

Controller Chassis -Bottom View

Thermocouple

RTD

Figure 4.1b -Input DIP Switches.

Figure 4.1a -

Orientation.

**DIP Switch Location and** 

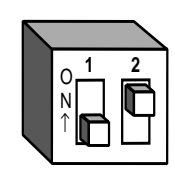

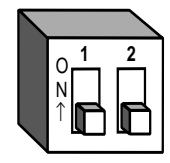

Input Types

Figure 4.2a -**Entering the Setup** 

Menu.

The Operation Menu will appear as the default menu of the Series 94. The Setup Menu displays the parameters that configure the Series 94's features to your application.

Enter the Setup Menu by pressing the **O**Up-arrow and **O**Down-arrow keys simultaneously for 3 seconds. The lower display shows the **LOC** Lock parameter, and the upper display shows its current level. All keys are inactive until you release both keys. You can reach the **LOC** Lock parameter from anywhere.

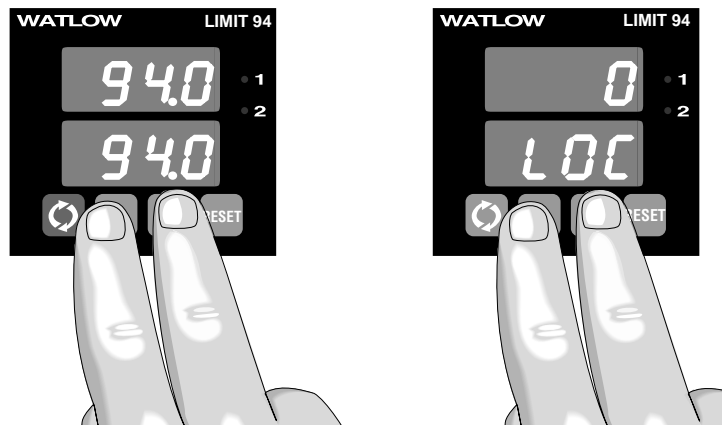

ow and this If no to the

|                                    | $\lambda $ \       |                          |
|------------------------------------|--------------------|--------------------------|
| Use the @Advance key to move the   | rough the menus    | and the <b>O</b> Up-arro |
| ODown-arrow keys to select data.   | You will not see   | all parameters in t      |
| menu, depending on the controller  | 's configuration a | and model number.        |
| keys are pressed for approximately | v 60 seconds, the  | controller returns       |
| default display.                   |                    |                          |
|                                    |                    |                          |
|                                    |                    |                          |

| NOTE:                                       |                                                                                                    |
|---------------------------------------------|----------------------------------------------------------------------------------------------------|
| While in the Setup<br>Menu, all outputs are | Setup Menu                                                                                                    |
| off                                         | Press O and O for 3 seconds                                                                                                    |
| Figure 4.2b -<br>The Setup Menu.            | <ul> <li>LOC Lock</li> <li>In Input</li> <li>C_F Celsius - Fahrenheit</li> <li>Range Low</li> <li>Range High</li> <li>DE 1 Output 1</li> <li>H5L Limit Hysteresis</li> <li>DE 2 Output 2</li> <li>H5R Hysteresis Alarm*</li> <li>LRE Latching*</li> <li>S IL Silencing*</li> <li>F E d RTD*</li> <li>UP Upper Display</li> <li>bot Bottom Display</li> </ul> |
|                                             | * These parameters may be n                                                                                                    |

masked or hidden, depending on the settings of your controller. For an explanation of when the parameters will appear, refer to Table 4.5b on page 4.5.

# **Setup Parameters**

#### NOTE:

Shaded parameters may not appear, depending on the controller's configuration and model number.

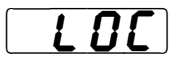

NOTE:

Set the <u>LOC</u> Lock parameter value as the final step in programming the Series 94 controller to prevent locking yourself out of the Operation and Setup Menu during initial programming.

CAUTION: Changing the In Input parameters lets all parameters to factory defaults. Document all settings before changing this parameter.

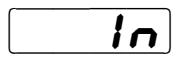

At the top of the Setup Menu the Series 94 displays the user level of operation in the upper display and the **LOC** Lock parameter in the lower display.

Press the OAdvance key and the value of the next parameter appears in the upper display, and the parameter appears in the lower display.

Lock: Selects the level of operator lock-out as defined below. Range: 0 - 3 Default: 0

**D** No level of lockout. The user has full access to all prompts and menus.

*I* The Setup Menu will be locked from view except for the *LOL* prompt, which can be viewed and changed. The user will be able to change and view all prompts in the Operation Menu.

**2** The Setup Menu will be locked from view except for the **LOC** prompt, which can be viewed and changed. The user will be able to change the limit low and limit high set points only. All prompts except for the **LLO** and **LHI** in the Operation Menu will be locked from view.

**J** Full lockout of prompts and menus. All prompts in the Operation and Setup Menus will be locked from view. The operator can use the Reset Key for clearing limits and alarms, and for silencing alarms. The operator can also use the OUp-arrow and ODown-arrow keys to access the **LOC** prompt in the Setup Menu, which can be viewed and changed.

**Input:** Selects the sensor input type. The internal DIP switch must also match the *In* Input parameter. See Figure 4.1b for DIP switch orientation. Refer to Table 4.5a on page 4.5 for input type temperature ranges.

|          | -  | 0             | -   | • •        | *          | 0  |      |                |       |
|----------|----|---------------|-----|------------|------------|----|------|----------------|-------|
| Range:   | J, | , <b>H</b> (K | (), | <b>E</b> , | <b>n</b> , | 5, | Ь, г | <b>Ł d</b> , [ | r Ł.d |
| Default: | L  | Į             |     |            |            |    |      |                |       |

**Celsius \_ Fahrenheit:** Selects the units of temperature measurement for the control.

| Range:   | <b>[</b> ], <b>F</b> |
|----------|----------------------|
| Default: | F                    |

**Range Low:** Selects the low range of the limit set point. See the specifications information in the Appendix for your range values, or refer to Table 4.5a on page 4.5.

**Range:** Sensor range low to *rH* **Default:** Low range of sensor type

r L

**Range High:** Selects the high range of the limit set point. See the specifications information in the Appendix for your range values, or refer to Table 4.5a on page 4.5.

**Range:** Sensor range high to **r**L **Default:** High range of sensor type

| OE I       | <b>Output 1:</b> Selects which side or sides the limit setpoints can be programmed for.<br>Select $H$ if for high side, select $L$ if for low side or $H_L$ for both.<br><b>Range:</b> $H$ i, $L$ if $H_L$<br><b>Default:</b> $H_L$                                                                                                    |
|------------|----------------------------------------------------------------------------------------------------|
| HSL        | <b>Hysteresis - Limit:</b> Selects the switching hysteresis for Output 1.<br><b>Range:</b> 1 to 9999, 0.1 to 999.9°F/1 to 5555, 0.1 to 555.5°C<br><b>Default:</b> 3, 0.3°F/2, 0.2°C                                                                                                    |
| <u>0F5</u> | Output 2: Selects the output action for Output 2.         Range:       Pr A         Process alarm with alarm message displayed         Pr       Process alarm with no alarm message displayed         None         Default:       no                                                                                                    |
| HSR        | <b>Hysteresis - Alarm:</b> Selects the switching hysteresis for Output 2 when $\bigcirc L 2$ is an alarm. Appears only if $\bigcirc L 2$ is set to $\bigcirc P \land R$ or $\bigcirc P \land$ .<br><b>Range:</b> 1 to 9999, 0.1 to 999.9°F/1 to 5555, 0.1 to 555.5°C <b>Default:</b> 3, 0.3°F/2, 0.2°C                                  |
|            | <b>Latching:</b> Selects whether the alarm is latching or non-latching. Latching alarms must be cleared by pressing the Reset Key. Selecting non-latching will automatically reset the alarm output when the condition clears. Appears only if $\Box L Z$ is set to $P r R$ or $P r$ .<br>Range: $L R L$ or $n L R$<br>Default: $n L R$ |
|            | Silencing: Selects alarm silencing (inhibit) for the alarm. Appears only when<br><b>DE2</b> is set to <b>PrB</b> or <b>Pr</b> . For more information see Chapter 5.<br>Range: <b>Dr</b> or <b>DFF</b><br><b>Default: DFF</b>                                                                                                    |
|            | <b>RTD</b> : Selects the RTD calibration curve for RTD inputs. Will not appear unless<br>$In$ is set to $r \not c  d$ or $r \not c  d$ . $J IS$ is $0.003916\Omega/\Omega^{\circ}C$ , $d in$ is<br>$0.003850\Omega/\Omega^{\circ}C$ .<br><b>Range:</b> $d in$ or $J IS$<br><b>Default:</b> $d in$                                       |
| <u>UP</u>  | Upper Display:       Selects what parameter appears on the upper display.         Range:       no         No display         Proo         Process temperature         Lot         Low limit set point         High limit set point         Low alarm set point         High alarm set point         Default:                            |
| bot        | Bottom Display (Lower): Selects what parameter appears on the lower display.<br>Range: no No display<br>Pro Process temperature<br>LoL Low limit set point<br>H .L High limit set point<br>LoR Low alarm set point<br>H .R High alarm set point                                                                                         |
|            |                                                                                                    |

| Table 4.5a -  | Input Type                    | Sensor Range Low  | Sensor Range High |  |
|---------------|-------------------------------|-------------------|-------------------|--|
| Input Ranges. | L                             | 32°F/0°C          | 1382°F/750°C      |  |
|               | <u></u> (К)                   | -328°F/-200°C     | 2282°F/1250°C     |  |
|               | E                             | -328°F/-200°C     | 662°F/350°C       |  |
|               |                               | 32°F/0°C          | 2282°F/1250°C     |  |
|               | 5                             | 32°F/0°C          | 2642°F/1450°C     |  |
|               | Ь                             | 32°F/0°C          | 3308°F/1820°C     |  |
|               | <b><i>г</i>Е<i>d</i></b> (1°) | -328°F/-200°C     | 1292°F/700°C      |  |
|               | <b><i>г Е.д</i></b> (0.1°)    | -199.9°F/-199.9°C | 999.9°F/700.0°C   |  |

### Setup Menu

NOTE:

Table 4.5b -Setup Menu Prompts and Descriptions.

Document your setup menu parameters. Do not enter any values here; make photocopies instead.

| Parameter   | Value | Range                                                                                                    | Factory Default      | Appears If:                                                                     |
|-------------|-------|----------------------------------------------------------------------------------------------------|----------------------|---------------------------------------------------------------------------------|
| LOC         |       | 0 - 3                                                                                                    | 0                    |                                                                                 |
| In          |       | J, H (K), E, n, S,<br>b, rtd, rt.d                                                                                                    |                      | DIP switch selectable.                                                          |
| <u> </u>    |       | f) or F                                                                                                    | F                    | LDC is set to D                                                                 |
| <u> </u>    |       | rL to rh                                                                                                    | Input dependent.     | LDC is set to D                                                                 |
| <u>rh</u>   |       | <b>rh</b> to <b>rL</b>                                                                                                    | Input dependent.     | LDC is set to D                                                                 |
| OE I        |       |                                                                                                    | H_L                  | LDC is set to D                                                                 |
| HSL         |       | 1 - 9999, 0.1 - 999.9°F<br>1 to 5555, 0.1 to 555.5°C                                                                                                    | 3, 0.3°F<br>2, 0.2°C | <b>L D C</b> is set to <b>D</b>                                                 |
| 0F5         |       | <b>P</b> r <b>A</b> = Process Alarm <b>P</b> r= Process with no alarm message <b>no</b> = None                                                                                                    |                      | LDC is set to D                                                                 |
| HSR         |       | 1 - 9999, 0.1 - 999.9°F<br>1 - 5555, 0.1 - 555.5°C                                                                                                    | 3, 0.3°F<br>2, 0.2°C | <b>DE2</b> is set to <b>Pr</b> or <b>PrB</b> and <b>LOC</b> is set to <b>D</b>  |
| LAF         |       | LAF or NEA                                                                                                    |                      | <b>DE2</b> is set to <b>Pr</b> or <b>PrB</b> and <b>LDC</b> is set to <b>D</b>  |
| <b>5</b> IL |       | On or OFF                                                                                                    | OFF                  | <b>DE2</b> is set to <b>Pr</b> or <b>Pr B</b> and <b>LDC</b> is set to <b>D</b> |
| rtd         |       | JIS or Jin                                                                                                    | din                  | <i>In</i> is set to <i>rEd</i> or <i>rEd</i> and <i>LDE</i> is set to <i>D</i>  |
| UP)         |       | <ul> <li>no = no display shown</li> <li>Pro = Process</li> <li>LoL = Low limit set point</li> <li>H ,L = High limit set point</li> <li>LoR = Alarm low set point</li> <li>H ,R = Alarm high set point</li> </ul> | Pro                  | <b>L [] [</b> ] is set to <b>[</b> ]                                            |
| bot         |       | <ul> <li>no = no display shown</li> <li>Pro = Process</li> <li>LoL = Low limit set point</li> <li>H,L = High limit set point</li> <li>LoR = Alarm low set point</li> <li>H,R = Alarm high set point</li> </ul>   |                      | <b><u>L</u>0<u></u>is set to <u>0</u></b>                                       |

# **Operation Menu**

Figure 4.6 -The Operation Menu.

NOTE:

**Shaded parameters** may not appear, depending on the controller's configuration and model number.

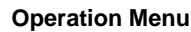

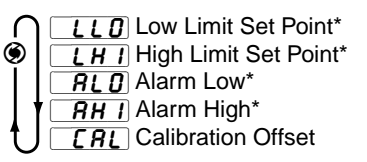

These parameters may be masked or hidden, depending on the settings of your controller. For an explanation of when the parameters will appear, refer to Table 4.6 below.

### **Operation Parameters**

| LLO  | Low Limit Set Point Sets the low limit set point. Active if $\square L$ or $\square L \square$ .<br>Range: $\neg L$ to $\square L H I$ , or $\neg H$ if $\square L H I$ is not active. | <i>I</i> is set to <i>H_L</i>                                                   |
|------|----------------------------------------------------------------------------------------------------|---------------------------------------------------------------------------------|
| LHI  | High Limit Set Point Sets the high limit set point. Active if $\square$ $H_L$ or $H_I$ .Range: $LLO$ to $-H$ , or $-L$ if $LLO$ is not active.                                         | <u>E</u> ] is set to                                                            |
| AL D | Alarm Low:Represents the low process alarm. This parameter $OLO$ is set to $no$ . $Pr$ and $LOC$ is set to $O$ or $I$ . $Range:$ $rL$ to $RHI$ , or $rH$ if $RHI$ is not active.       | er will not appear if<br>s set to <b>P - R</b> or<br><b>Default: L</b>          |
| AH I | Alarm High:Represents the high process alarm. This parameter $OLO$ is set to $no$ . $Pr$ and $LOL$ is set to $O$ or $I$ . $Range:$ $RLO$ to $rH$ , or $rL$ if $RLO$ is not active.     | eter will not appear if<br>s set to <b>PrR</b> or<br><b>Default: <u>r H</u></b> |
| [AL] | <b>Calibration Offset:</b> Adds or subtracts degrees from the input<br><b>Range:</b> -180°F to 180°F/-100°C to 100°C;<br>or -18.0°F to 18.0°F/-10.0°C to 10.0°C                        | signal.<br><b>Default:</b> 0                                                    |

#### Table 4.6 -**Operation Menu** Prompts and Descriptions.

### **Operation Menu**

Document your Series 94 Operation Parameters Do not enter any values here; make photocopies instead.

| Operation<br>Parameters | Value | Range                                                                                             | Factory<br>Default | Appears If                                                                                                    |
|-------------------------|-------|---------------------------------------------------------------------------------------------------|--------------------|----------------------------------------------------------------------------------------------------|
|                         |       | <b>r</b> L to LHI or <b>r</b> H if LHI is not active                                              | <u>rl</u>          |                                                                                                    |
|                         |       | LLD toH or ifLD is not active                                                                     | <b><i>r H</i></b>  | □ <i>L</i> is set to <i>H</i> _ <i>L</i> or <i>H I</i> and <i>L L I</i> to <i>H I I I</i>                                   |
| ALD                     |       | <b><u>r</u>L</b> to <b><u><b>RH</b></u> or <u><b>r</b>H</u> if <u><b>RH</b></u> is not active</b> | <u>rl</u>          | ( <i>D L Z</i> ) is set to <i>P r R</i> ) or     ( <i>P r</i> ) and <i>L D L D</i> is set to     ( <i>D</i> ) or <i>I</i> . |
| AH I                    |       | <b>RLD</b> to <b>rH</b> or <b>rL</b> if <b>RLD</b> is not active                                  | <b><i>r</i> H</b>  |                                                                                                    |
| <u>C</u> AL             |       | -180°F to 180°F/-100°C to 100°C;<br>or -18.0°F to 18.0°F/-10.0°C to 10.0°C                        | 0                  | <b>L DC</b> is set to <b>D</b> or <b>1</b> .                                                                                |

# **Alarms and Errors**

### **Using Alarms**

#### NOTE:

When the alarm output is de-energized, the N.O. contact is open in the alarm condition.

Figure 5.1 -

alarm.

**Clearing a latching** 

exceeds that absolute temperature limit an alarm occurs. The process alarm set points may be independently set high and low. Under the Setup Menu, select the type of alarm output with the  $\square E \subset$ Output 2 Parameter.  $\square r \cap R$  sets a Process Alarm with alarm message displayed.  $\square r \cap R$  sets a Process alarm with no alarm message displayed.

The Series 94 has a **process alarm** feature. When the actual temperature

**Latching:** Process alarms can be latching or non-latching. When the alarm condition is removed a **non-latching alarm automatically** clears the alarm output. You must **manually clear a latching alarm** before it will disappear by pressing the RESET key.

Flashing LO or HI in the lower display indicates an alarm when OE2 is set to  $P_{R}R$ . The lower display alternately shows information from the current parameter and the LO or HI alarm message at one second intervals. The alarm output is de-energized and the Output 2 indicator light is lit.

To clear an alarm: First correct the alarm condition, then:

#### • If the alarm is latching...

Clear it manually; press the Reset key once as soon as the process temperature is inside the alarm limits and satisfies the alarm hysteresis  $\blacksquare HSR$ .

• If the alarm is non-latching...

The alarm clears itself automatically as soon as the process temperature is inside the alarm limits and satisfies the alarm hysteresis HSR.

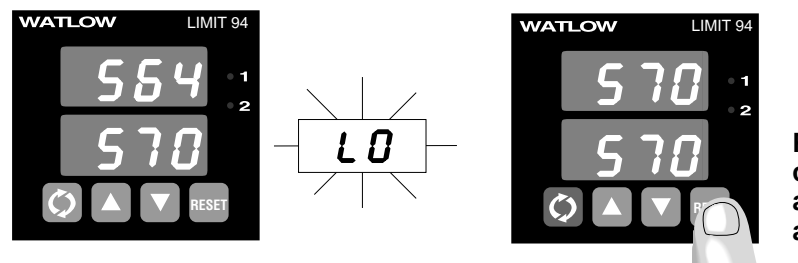

Press once to clear a latched and corrected alarm.

Alarm Silencing is available with the process alarm and has two uses:

When **5***IL* is selected as "on," the controller automatically disables the alarm output on initial power up (in either the latching or non-latching mode). Alarm silencing disables the alarm output relay and the Output 2 indicator light. Once the process value crosses into the "safe" region, both a latching or a non-latching alarm is ready. Any future excursion outside of these alarm set points triggers an alarm.

When 5 IL is selected as "on," pressing the Reset Key will disable the alarm output relay and the Output 2 indicator light once an alarm has occurred, but will not eliminate the alarm message if enabled. (If 9 + 2 is set to 9 - 7).) This silences the alarm until the process returns to the "safe" region. Once within this region, the alarm is ready again. Any future excursion outside of the alarm set points triggers an alarm.

### **Error Code Messages**

Three dashes <u>--</u> in the upper display indicate a Series 94 error. The error code is visible in the lower display.

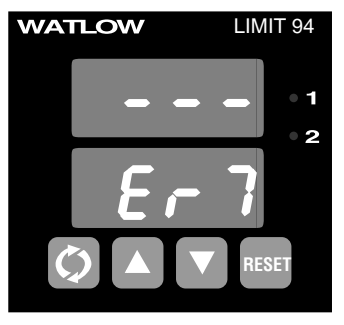

#### **Er2** - Sensor underrange error (applies only to RTD units)

The sensor input generated a value lower than the allowable signal range, or the A/D circuitry malfunctioned. Enter a valid input. Make sure the <u>In</u> Input parameter (Setup Menu) and the DIP switch settings both match your sensor. Refer to Table 4.5b on page 4.5 for the appropriate input type and range.

#### Ery - Configuration error

The controller's microprocessor is faulty; call the factory.

#### Er5 - Non volatile checksum error

The nonvolatile memory checksum discovered a checksum error. Unless a momentary power interruption occurred while the controller was storing data, the nonvolatile memory is bad. Call the factory.

#### **Ε-δ** - A/D underflow error

The A/D circuit is underrange. An open or reversed polarity sensor is the most likely cause. Check the sensor; if the connection is good and functions properly, call the factory. The A/D underrange voltage is too low to convert an A/D signal. Make sure the **In** Input parameter matches your sensor and DIP switches are set accordingly.

#### Er7 - A/D overflow error

The A/D circuit is overrange. An open or reversed polarity sensor is the most likely cause. Check the sensor; if the connection is good, and the sensor functions properly, call the factory. The A/D overrange voltage is too high to convert an A/D signal. Make sure the **In** Input parameter (Setup Menu) matches your sensor and DIP switches are set accordingly.

### **Error Code Actions**

#### Er2, Er6, Er7

To clear a corrected error, press the  $\textcircled{Advance key to clear the input error code. Wait for the upper display to change from showing <math>\_-\_$  to showing the process temperature. The Limit message  $\_\underline{\textit{Err}}$  will appear. Then press the RESET key to clear/reset the error latched outputs. There may be a 30 second delay from when the Advance key was pressed.

#### $\boxed{E_{r} 4}$ and $\boxed{E_{r} 5}$ result in these conditions:

- Both outputs will turn off.
- The alarm output, if present, will be in an alarm state (de-energized with the indicator light on).
- The upper display indicates the process value.
- The lower display indicates the error code.
- All keys are inactive.
- All Setup Menu parameters return to default values.
- The above conditions occur regardless of the value of **LOC**, or the presence of the Setup or Calibration Menus.

To clear a corrected error cycle power to the controller or press the RESET key.

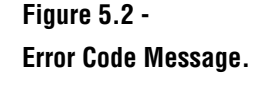

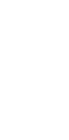

CAUTION:

Electrical noise or a

mental moisture or

errors to occur. If the

cause of an error is not otherwise appar-

ent, check for these.

temperature may

cause Series 94

noise event, vibration or excess environ-

# Appendix

Α

### **Noise and Installation Guidelines**

For wiring guidelines, refer to the IEEE Standard No. 518-1982, available from IEEE, Inc. 345 East 47th Street, New York, NY 10017.

### **Noise Sources**

- Switches and relay contacts operating inductive loads such as motors, coils, solenoids, and relays, etc.
- Thyristors or other semiconductor devices which are not zero crossoverfired (randomly-fired or phase angle-fired devices).
- All welding machinery and heavy current carrying conductors.
- Fluorescent and neon lights.

### **Decreasing Noise Sensitivity**

- Physical separation and wire routing must be given careful consideration in planning the system layout. For example, ac power supply lines should be bundled together and physically kept separate from input signal lines (sensor lines). A 12" (305 mm) minimum separation is usually effective. Keep all switched output signal lines (high power level) separate from input signal lines (sensor lines). Cross other wiring at 90° angles whenever crossing lines is unavoidable.
- Look at the system layout; identify and locate electrical noise sources such as solenoids, relay contacts, motors, etc. Route the wire bundles and cables as far away as possible from these noise sources. Don't mount relays or switching devices close to a microprocessor control. Don't have phase angle-fired devices in the same electrical enclosure or on the same power line with the control.
- Shielded cables should be used for all low power signal lines to protect from magnetic and electrostatic coupling of noise. Some simple pointers are:
  - $\diamond$  Whenever possible, run low level signal lines unbroken from signal source to the control circuit.
  - Onnect the shield to the control circuit common at the control end only. Never leave the shield unconnected at both ends. Never connect both shield ends to a common or ground.
  - $\diamond$  Maintain shield continuity at daisy chain connection points by reconnecting the broken shield.
  - Assume no electrostatic shielding when using the shield as a signal return. If you must do this, use triaxial cable (electrostatically shielded coaxial cable).

- Use twisted pair wire any time control circuit signals must travel over two feet, or when you bundle them in parallel with other wires.
- Select the size or gauge of wire by calculating the maximum circuit current and choosing the gauge meeting that requirement. Using greatly larger wire sizes than required generally increases the likelihood of electrostatic (capacitance) coupling of noise.
- Eliminate ground loops in the entire control system. You can spot the obvious loops by studying the "as-built" wiring diagram. There are also not-so-obvious ground loops resulting from connecting internal circuit commons in the manufacturer's equipment.
- Do not daisy chain ac power (or return) lines, or output signal (or return) lines to multiple control circuits. Use a direct line from the power source to each input requiring ac power. Avoid paralleling L1 (power lead) and L2 (return lead) to load power solenoids, contactors, and control circuits. If an application uses L1 (power lead) to switch a load, L2 (return lead) has the same switched signal and could couple unwanted noise into a control circuit.
- Tie all ground terminals together with one lead (usually green wire) tied to ground at one point. Don't connect ground to the control case if the control is in a grounded enclosure (preventing ground loops).
- Do not confuse chassis grounds (safety ground) with control circuit commons or with ac supply L2 (return or neutral line). Each return system wiring must be separate. Absolutely never use chassis ground (safety) as a conductor to return circuit current.

### **Eliminating Noise**

- Use "snubbers" (QUENCHARC<sup>TM</sup> P/N: 0804-0147-0000) to filter out noise generated by relays, relay contacts, solenoids, motors, etc. A snubber is a simple filter device using a 0.1µf, 600 volt, non-polarized capacitor in series with a 100 $\Omega$ , 1/2 watt resistor. The device can be used on ac or dc circuits to effectively dampen noise at its source. Refer to output wiring in Chapter Two for proper Quencharc installation.
- The ultimate protection is an "uninterruptable" power supply. This "senses" the ac power line; when the line fluctuates, a battery powered 60Hz inverted circuit takes over, supplying power within one-half to one cycle of the ac line; very expensive.

## Calibration

Before attempting to calibrate, make sure you read through the procedures carefully and have the proper equipment called for in each procedure. Make sure the DIP switches are in the proper position for the input type. See Chapter 4.

### **Entering the Calibration Menu**

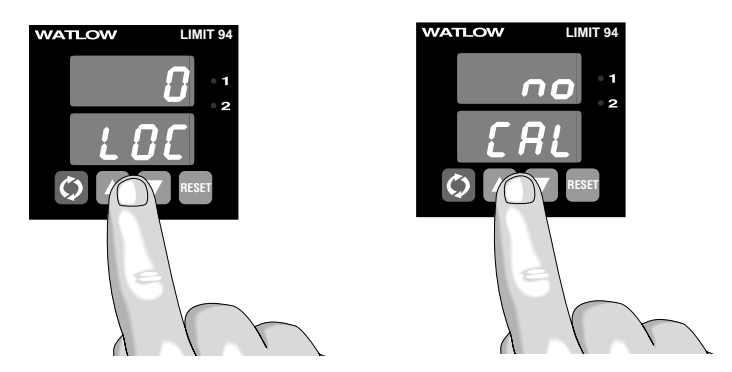

Figure A.3 -Entering the Calibration Menu.

NOTE:

Calibration values will not be retained unless Output 2 indicator light is on. Do not press the RESET key twice until you are at the correct input parameters.

#### NOTE:

While in the Calibration Menu, the controller outputs are disabled. Any inadvertent change in the displayed data, when pressing the OUparrow/ODown-arrow keys, is ignored. Calibration values won't be retained unless Output 2 indicator light is on. To turn Output 2 indicator light on, press the RESET key two times within three seconds. Press the OUp-arrow or ODownarrow key to change the upper display to  $\_$ *JES*. Press OAdvance to enter the calibration sequence.

Upon entering the calibration menu, the upper display window indicates **[RL]**. It continues to indicate **[RL]** while the operator walks through the entire calibration parameter list. The controller uses the lower display to prompt the user as to what the input should be.

Once the information has been properly established and maintained for at least 5 to 10 seconds, the @Advance key may then be used to display the next prompt. After the final input is established, press the @Advance key twice to return the controller to the configuration menu at the top of the parameter list.

### **Restoring Factory Calibration**

The **r5** Restore Factory Calibration parameter restores the factory calibration values to the Series 94. If you calibrate your control incorrectly, you have the option to default to the original values. Once you leave the **CRL** menu, the values are entered.

- Press the OUp-arrow/ODown-arrow keys simultaneously for three seconds. The LOC parameter appears in the lower display. Continue holding the OUp-arrow/ODown-arrow keys simultaneously for three seconds until the lower display reads <u>CRL</u>.
- 2. Press the **O**Up-arrow key until **JES** appears in the upper display.
- 3. SAdvance through the calibration menu until **~5***E* appears in the lower display.
- 4. Press the **O**Up-arrow key until **JES** appears in the upper display.
- 5. Press the SAdvance key and the Series 94 advances to test the displays.

This procedure is used only to restore calibration, it does not affect Setup or Operation parameters or values.

### **Calibration Menu**

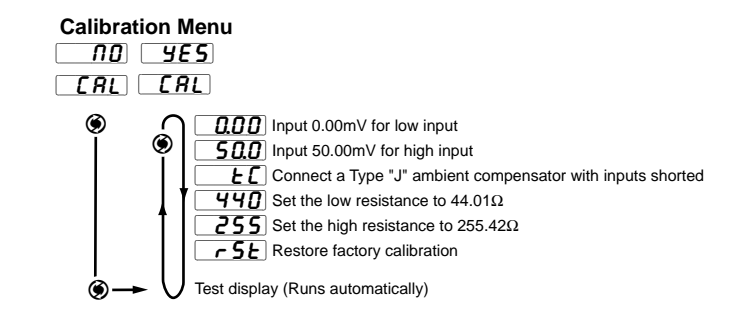

Figure A.4 -Calibration Parameters.

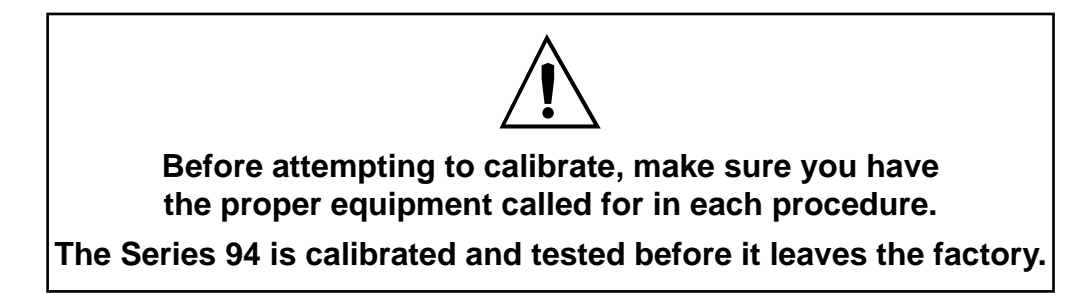

### Thermocouple Field Calibration Procedure

#### **Equipment Required**

- Type "J" Reference Compensator with reference junction at 32°F/0°C or Type "J" Thermocouple Calibrator set at 32°F/0°C.
- Precision millivolt source, 0-50mV min. range, 0.01mV resolution

#### Setup And Calibration

- 1. Connect the ac line voltage L1 and L2 to the proper terminals.
- 2. Connect the millivolt source to Terminal 5 Negative and Terminal 3 Positive on the Series 94 terminal strip. Use regular 20 - 24 gauge wire. Make sure the DIP switch is set for thermocouple input. See Chapter 4.
- 3. Apply power to the controller and allow it to warm up for 15 minutes. After warm-up put the controller in the Calibration Menu. Select *HES*.
- 4. Press the Reset Key twice to turn on Output 2 indicator light. The unit is calibrating when Output 2 indicator light is on. Make sure you are in the correct parameters when Output 2 indicator light is on.
- 5. Press the OAdvance key once to get to the **QOD** prompt. At the 0.00 prompt, enter 0.00mV from the millivolt source to the Series 94. Allow at least 10 seconds to stabilize. Press the @Advance key.
- 6. At the 50.0 prompt, enter 50.00mV from the millivolt source to the Series 94. Allow at least 10 seconds to stabilize. Press the @Advance key.
- 7. At the **E** prompt, disconnect the millivolt source, and connect the reference compensator or thermocouple calibrator to Terminal 5 Negative and Terminal 3 Positive on the Series 94 terminal strip. If using a compensator, turn on and short the input wires. If using "J" calibrator, set to simulate 32°F/0°C. Allow 10 seconds for the control to stabilize, then press the Reset Key twice to turn off Output 2 indicator light. The unit will leave the calibration mode if one minute passes between key activations. To conclude the thermocouple calibration, press the @Advance key to the next prompt or exit the Calibration Menu.

### **RTD Field Calibration Procedure**

#### **Equipment Required**

• 1K $\Omega$  precision decade resistance box with 0.01 $\Omega$  resolution.

#### **Setup And Calibration**

- 1. Connect the ac line voltage L1 and L2 to the proper terminals.
- 2. Connect the decade resistance box to Terminal 2, 3 and 5 on the terminal strip. Use regular 20 - 24 gauge wire of the same length and type. Make sure the DIP switch is set for RTD input, see Chapter 4.
- 3. Apply power to the unit and allow it to warm up for 15 minutes. After warm-up put the controller in the Calibration Menu. Select *JES*. Press the **O**Advance key until the *440* prompt is displayed.
- 4. Press the Reset Key twice to turn on Output 2 indicator light. The controller is calibrating when Output 2 indicator light is on. Make sure you are in the correct parameters when Output 2 indicator light is on.
- 5. At the **440** prompt, set the decade resistance box to 44.01. Allow at least 10 seconds to stabilize. Press the @Advance key.
- 6. At the **255** prompt, set the decade resistance box to 255.42. Allow at least 10 seconds to stabilize. Press the Reset Key twice to turn off Output 2 indicator light. The unit will leave the calibration mode if one minute passes between key activations. To conclude the RTD calibration, press the @Advance key to the next prompt or exit the Calibration Menu.

NOTE:

When the Output 2 indicator light is on, the controller is automatically calibrating. Your sequence is VERY important. Always move to the next parameter before changing the calibration equipment.

Appendix

NOTE:

**Before calibration** 

on an installed con-

troller, make sure all

data and parameters

**Operation Tables in** 

are documented. See the Setup and

Chapter Four.

# Notes

# Glossary

#### A - B

**alarm** A signal that indicates that the process has exceeded or fallen below the alarm set point. For example, an alarm may indicate that a process is too hot or too cold.

**alarm hysteresis** A change in the process variable required to re-energize the alarm output.

**alarm silence** A feature that disables the alarm relay output.

**automatic prompts** Data entry points where a microprocessor-based controller asks the operator to enter a control value.

#### С

**calibration offset** An adjustment to eliminate the difference between the indicated value and the actual process value.

**CE** A manufacturer's mark that demonstrates compliance with European Union (EU) laws governing products sold in Europe.

**CE-compliant** Compliant with the essential requirements of European directives pertaining to safety and/or electromagnetic compatibility.

**closed loop** A control system that uses a sensor to measure a process variable and makes decisions based on that input.

cold junction See junction, cold.

**cold junction compensation** Electronic means to compensate for the effective temperature at the cold junction.

**compensation, ambient** The ability of an instrument to adjust for changes in the temperature of the environment and correct the readings. Sensors are most accurate when maintained at a constant ambient temperature. When temperature changes, output drifts.

**control action** The response of the control output relative to the error between the process variable and the set point. For reverse action (usually heating), as the process decreases below the set point, the output increases. For direct action (usually cooling), as the process increases above the set point, the output increases.

#### D - E

**default parameters** The programmed instructions that are permanently stored in the microprocessor software.

**direct action** An output control action in which an increase in the process variable causes an increase in the output. Cooling applications usually use direct action.

**display capability** In an instrument with digital display, the entire possible span of a particular parameter or value.

#### F - G

**Form A** A single-pole, single-throw relay that uses only the normally open (NO) and common contacts. These contacts close when the relay coil is energized. They open when power is removed from the coil.

**Form C** A single-pole, double-throw relay that uses the normally open (NO), normally closed (NC) and common contacts.

#### Н

**hysteresis** A change in the process variable required to re-energize the control or alarm output. Sometimes called switching differential.

#### I

**isolation** Electrical separation of sensor from high voltage circuitry. Allows use of grounded or ungrounded sensing element.

#### J - K

**junction** The point where two dissimilar metal conductors join to form a thermocouple.

**junction, cold** Connection point between thermocouple metals and the electronic instrument. See reference junction.

**junction, reference** The junction in a thermocouple circuit held at a stable, known temperature (cold junction). Standard reference temperature is 32°F (0°C).

L

**limit or limit control** A highly reliable, discrete safety device (redundant to the primary controller) that monitors and limits the temperature of the process, or a point in the process. When temperature exceeds or falls below the limit set point, the limit controller interrupts power through the load circuit. A limit control can protect equipment and people when it is correctly installed with its own power supply, power lines, switch and sensor.

#### Μ

**manual mode** A selectable mode that has no automatic control aspects. The operator sets output levels.

#### Ν

**NEMA 4X** A NEMA specification for determining resistance to moisture infiltration and corrosion resistance. This rating certifies the controller as washable and corrosion resistant.

#### 0

**on/off** A method of control that turns the output full on until set point is reached, and then off until the process error exceeds the hysteresis.

open loop A control system with no sensory feedback.

**output** Control signal action in response to the difference between set point and process variable.

**overshoot** The amount by which a process variable exceeds the set point before it stabilizes.

#### P - Q

**parallel circuit** A circuit configuration in which the same voltage is applied to all components, with current divided among the components according to their respective resistances or impedances.

**parameter** A variable that is given a constant value for a specific application or process.

**process variable** The parameter that is controlled or measured. Typical examples are temperature, relative humidity, pressure, flow, fluid level, events, etc. The high process variable is the highest value of the process range, expressed in engineering units. The low process variable is the lowest value of the process range.

**programmed display data** Displayed information that gives the operator the intended process information, such as intended set point, intended alarm limit, etc., corresponding to temperature.

**prompt** A symbol or message displayed by the controller that requests input from the user.

#### R

reference junction See junction.

**resistance temperature detector (RTD)** A sensor that uses the resistance temperature characteristic to measure temperature. There are two basic types of RTDs: the wire RTD, which is usually made of platinum, and the thermistor, which is made of a semiconductor material. The wire RTD is a positive temperature coefficient sensor only, while the thermistor can have either a negative or positive temperature coefficient.

**reverse action** An output control action in which an increase in the process variable causes a decrease in the output. Heating applications usually use reverse action.

**RTD** See resistance temperature detector.

#### S

**set point** The desired value programmed into a controller. For example, the temperature at which a system is to be maintained.

**switching sensitivity** In on/off control, the temperature change necessary to change the output from full on to full off. See hysteresis.

#### T - Z

**thermal system** A regulated environment that consists of a heat source, heat transfer medium or load, sensing device and a control instrument.

**thermocouple (t/c)** A temperature sensing device made by joining two dissimilar metals. This junction produces an electrical voltage in proportion to the difference in temperature between the hot junction (sensing junction) and the leadwire connection to the instrument (cold junction).

**thermocouple break protection** The ability of a control to detect a break in the thermocouple circuit and take a predetermined action.

# Specifications

#### (1883) Control Mode

- · Microprocessor-based, user selectable control modes
- Single input, dual output
- 2.5Hz Input Sampling Rate
- 1Hz Display Update Rate
- · Automatic reset on power loss

#### **Operator Interface**

- Sealed membrane front panel
- Dual, four-digit red or green displays
- • Odvance, OUp-arrow, ODown-arrow, and Reset keys
- User selectable screen display

#### Accuracy

- Calibration accuracy ±0.1% of span ±1°C at standard conditions Exceptions:
  - Type T, 0.12% of span for -200°C to -50°C,
  - Types R and S; 0.15% of span for 0°C to 100°C
  - Types B; 0.24% of span for 870°C to 1700°C
- Accuracy span: 1000°F/540°C minimum
- Temperature stability: ±0.1 degree per degree change in ambient

#### Agency Approvals

- FM3545, File #J.I.OD5A1.AF
- NEMA 4X, 12, IP65

#### · CE approved

- Sensors/Inputs
- Thermocouple, grounded or ungrounded sensors
- RTD 2- or 3-wire, platinum, 100Ω @ 0°C calibration to 0.003850 curve or 0.003916 curve; user selectable
- Sensor break protection de-energizes control output to protect system
- °F or °C, user selectable

#### Input Range

Specified temperature ranges represent the controller's operational span.

#### • Thermocouple

| Type J                          | 32      | to | 1382°F   |
|---------------------------------|---------|----|----------|
|                                 | (0      | to | 750°C)   |
| Туре К                          | -328    | to | 2282°F   |
|                                 | (-200   | to | 1250°C)  |
| Туре Т                          | -328    | to | 662°F    |
|                                 | (-200   | to | 350°C)   |
| Type N                          | 32      | to | 2282°F   |
|                                 | (0      | to | 1250°C)  |
| Type S                          | 32      | to | 2642°F   |
|                                 | (0      | to | 1450°C)  |
| Туре В                          | 32      | to | 3308°F   |
|                                 | (0      | to | 1820°C)  |
| <ul> <li>RTD Resolut</li> </ul> | ion     |    |          |
| 1°                              | -328    | to | 1292°F   |
|                                 | (-200   | to | 700°C)   |
| 0.1°                            | -199.9  | to | 999.9°F  |
|                                 | (-199.9 | to | 700.0°C) |

#### Output 1 (Limit)

 Electromechanical relay<sup>1</sup>, Form C, 5A @ 120/240V~ maximum, without contact suppression, rated resistive load, 5A @ 30V= (dc)<sup>3</sup>. Minimum contact current: 100mA @5V= (dc).

#### Output 2 (Alarm)

- Electromechanical relay<sup>1</sup>, Form C, 5A @ 120/240V~ maximum, without contact suppression, rated resistive load, 5A @ 30V= (dc)<sup>3</sup>. Minimum contact current: 100mA @5V= (dc).
- Switched dc signal provides a non-isolated minimum turn on voltage of 3V<sup>m</sup> (dc) into a minimum 500Ω load; maximum on voltage not greater than 12V<sup>m</sup> (dc) into an infinite load.
- Solid-state relay<sup>3</sup>, Form A, 0.5A @ 24V~ min., 264V~ max., optoisolated burst fire switched, without contact suppression. Off-state output impedance is 31MΩ.
- Alarm output can be latching or non-latching, with separate high and low values. Alarm silencing (inhibit) on power up.

#### Output Configurations

- Output 1
- Limit output
- Output 2
- User selectable as:
- Latching or non-latching
  Process alarm with flashing alarm message
- Process alarm with flashing alarm message
- Process without alarm message
- Alarm with separate high and low set points
- Hysteresis: 1 to 9999°F, 0.1-999.9°F/1 to 5555°C, 0.1 to 555.5°C switching differential

#### Line Voltage/Power

- 100-240V~, +10%<sup>4</sup>, -15%; (85-264V~) 50/60Hz, ±5%, 12VA max.
- 12-24V≂ (ac/dc), +10%, -15%; (10-26V≂ [ac/dc]) 50/60Hz, ±5%,
   7 VA max
- Data retention upon power failure via non-volatile memory

#### **Operating Environment**

- 32 to 149°F (0 to 65°C)
- 0 to 90% RH, non-condensing

#### Storage Temperature

- -40° to 185°F (-40° to 85°C)
- Terminals
- #6 compression universal head screw terminals, accepts 20-14 gauge wire

#### **Controller Weight**

• 0.4 lb (0.2 kg)

#### Shipping Weight

• 0.75 lb (0.34 kg)

#### Dimensions

 Compact 1/16 DIN size and NEMA 4X<sup>2</sup>, (I.P. 65) front panel makes the Series 94 easy to apply and maintain in a wide variety of applications. Unique mounting bezel, gasket and collar make installation a snap.

| Overall Height: | 2.1 inches | (55 mm)  |
|-----------------|------------|----------|
| Width:          | 2.1 inches | (55 mm)  |
| Depth:          | 4.7 inches | (120 mm) |
| Bezel Height:   | 2.1 inches | (55 mm)  |
| Width:          | 2.1 inches | (55 mm)  |
| Depth:          | 0.6 inches | (15 mm)  |
| Chassis Height: | 1.8 inches | (45 mm)  |
| Width:          | 1.8 inches | (45 mm)  |
| Depth:          | 4.1 inches | (105 mm) |
|                 |            |          |

- <sup>1</sup> Electromechanical relays warranted for 100,000 closures only. Solid-state switching devices recommended for applications requiring fast cycle times or extended service life.
- <sup>2</sup> To effect NEMA 4X (I.P. 65) rating requires a minimum mounting panel thickness of 0.06inch (1.5 mm) and surface finish not rougher than 0.000032 inch (0.000812 mm).
- <sup>3</sup> Switching inductive loads (relay coils, etc.) requires using an RC suppressor.
- <sup>4</sup> 0 to 60°C

# **Series 94 Model Number Information**

**Ordering Information** 

(1531)

|                                                         | 94 - 1                     | -                |
|---------------------------------------------------------|----------------------------|------------------|
|                                                         | TT TT                      | [ 다다             |
| Part Number                                             |                            |                  |
| Microprocessor-based                                    |                            |                  |
| 1/16 DIN, Single Input, Dual Output,                    |                            |                  |
| Four Digit Displays                                     |                            |                  |
| NEMA 4X/IP 65 <sup>2</sup> Option                       |                            |                  |
| A = Without NEMA 4X/IP 65 Rating                        |                            |                  |
| B = With NEMA 4X/IP 65 Rating                           |                            |                  |
| CE Option                                               |                            |                  |
| A = Non CE compliant                                    |                            |                  |
| B = CE compliant                                        |                            |                  |
| Output 1 (Limit)                                        |                            |                  |
| D = Electromechanical relay, Form C, 5A                 | ι,                         |                  |
| without contact suppression <sup>1, 3</sup>             |                            |                  |
| Output 2 (Alarm) —                                      |                            |                  |
| A = None                                                |                            |                  |
| C = Switched dc output, non-isolated                    |                            |                  |
| D = Electromechanical relay, Form C, 5A                 | L,                         |                  |
| without contact suppression <sup>1, 3</sup>             |                            |                  |
| K = Solid-state relay, Form A, 0.5A,                    |                            |                  |
| without contact suppression <sup>3</sup>                |                            |                  |
| Line Voltage/Power —                                    |                            |                  |
| 0 = 100 to 240V~ nominal (high voltage)                 |                            |                  |
| 1 = 12 to $24V \approx (ac/dc)$ (low voltage)           |                            |                  |
| Custom Options —                                        |                            |                  |
| 00 = Standard                                           |                            |                  |
| XX = Preset parameters                                  |                            |                  |
| Display ———                                             |                            |                  |
| Upper/Lower Upper/Lower                                 |                            |                  |
| RR = Red/Red AA = Red/Red                               | d (without Watlow logo)    |                  |
| RG = Red/Green AB = Red/Gre                             | en (without Watlow logo)   | )                |
| GR = Green/Red AC = Green/R                             | ed (without Watlow logo)   | )                |
| GG = Green/Green $AD = Green/G$                         | Freen (without Watlow log  | JO)              |
| <sup>1</sup> Electromechanical relays warranted for 100 | 0,000 closures only. Solid | -state switching |

<sup>1</sup> Electromechanical relays warranted for 100,000 closures only. Solid-state switching devices recommended for applications requiring fast cycle times or extended service life.

<sup>2</sup>To effect NEMA 4X (I.P. 65) rating requires a minimum mounting panel thickness of 0.06inch (1.5 mm) and surface finish not rougher than 0.32μ inch (812μ mm).

<sup>3</sup> Switching inductive loads (relay coils, etc.) requires using an RC suppressor.

Appendix

NOTE: User documentation may be available in French, German, Spanish, Italian and Dutch, as well as English. Check Watlow's website (www.watlow.com/) for availability. Specify language at time of order.

# Index

#### A

Advance key 3.1
Alarm High 4.6
Alarm Low 4.6
alarms 5.1
clearing an alarm 5.1
latching 5.1
non-latching 5.1
process 5.1
silencing 5.1

#### B - C

Bottom Display 4.4 calibration A.3-A.5 restoring factory calibration A.4 RTD calibration procedure A.5 Thermocouple cal procedure A.5 Calibration Menu A.4 Calibration Offset 4.6 CE Declaration of Conformity A.12 Celsius-Fahrenheit 4.3 clearing an alarm 5.1

#### D

Declaration of Conformity A.12 default parameters Operation 4.6 Setup 4.3-4.5 dimensions faceplate 2.1 panel cutout 2.1 side view 2.1 DIP Switches 4.1 Display 3.1 ODown-arrow key 3.1

#### Е

entering the Setup Menu 4.2 error codes 5.2 error code actions 5.2

#### F

feedback inside front cover field calibration A.5

#### G

general description 1.1 Glossary A.7-A.8

#### H

High Limit Set Point 4.6 high voltage wiring 2.3 Hysteresis - Alarm 4.4 Hysteresis - Limit 4.4 indicator lights 3.1 Input wiring 2.4 DIP Switch 4.1 parameter 4.3 ranges 4.5 RTD 2.4, 4.4 thermocouple 2.4 type 4.3, 4.5 installation procedure 2.1-2.2

#### J - K

Ι

Keys 3.1

#### $\mathbf{L}$

ladder wiring diagram 2.7 Latching 4.4, 5.1 Lock Parameter 4.3 Low Limit Set Point 4.6 low voltage wiring 2.3 Lower Display 3.1, 4.4

#### М

mechanical relay, 5 Amp Output 1 Wiring 2.5 Output 2 Wiring 2.5 Model Number A.10 mounting collar 2.2 mounting case 2.2

#### Ν

NEMA 4X seal 2.1-2.2 Noise eliminating A.2 sources A.1 decreasing sensitivity A.1-A.2

#### 0

Operation Menu 4.6 Operation Parameters 4.6 Output 1 2.5-2.6, 4.4 Output 2 2.5, 4.4 Output Wiring mechanical relay 2.5 switched dc 2.6 solid state relay 2.6 overview of the Series 94 1.1

#### Р

power wiring 2.3 process alarm 5.1

#### Q

Quick Reference Sheet A.13-A.14 R Range High 4.3 Range Low 4.3 removing controller 2.2 RESET key 3.1 restoring calibration A.4 returns back cover RTD 4.4 RTD Calibration A.5 RTD Sensor Wiring 2.4

#### $\mathbf{S}$

safety information inside front cover sensor installation 2.4 setting up the Series 94 4.1 Setup Menu 4.2, 4.5 Setup Parameters 4.3-4.5 Silencing 4.4 Specifications A.9

#### Т

technical assistance inside front cover thermocouple calibration A.5 thermocouple sensor wiring 2.4

#### U - Z

OUp-arrow key 3.1 Upper Display 3.1, 4.4 warranty back cover wiring 2.3 wiring example 2.7

### Declaration of Conformity Series 94

#### WATLOW CONTROLS

1241 Bundy Boulevard Winona, Minnesota 55987 USA

| Declares that the following produc | ct: English                                                                                       |
|------------------------------------|---------------------------------------------------------------------------------------------------|
| Designation:                       | Series 94                                                                                         |
| Model Number(s):                   | 9 4(A or B) (B) -1 D (A C D or K) (0 or 1) -(Any four letters or numbers)                         |
| Classification:                    | Safety Component (Temperature Limit Controller),<br>Installation Category II, Pollution Degree II |
| Rated Voltage:                     | 100 to 240V~ or 12 to 24V≂                                                                        |
| Rated Frequency:                   | 50/60 Hz                                                                                          |
| Rated Power Consumption:           | 7VA maximum (12 to 24V≂) <b>or</b> 12VA maximum (100 to 240V~)                                    |
|                                    |                                                                                                   |

**( €** 98

Meets the essential requirements of the following European Union Directive(s) using the relevant section(s) of the normalized standards and related documents shown:

| 89/336/EEC Electromagnetic Com | patibility Directive |
|--------------------------------|----------------------|
|--------------------------------|----------------------|

| EN | 50082-2:   | 1995 | EMC Generic immunity standard, Part 2: Industrial environment                                                                                                    |
|----|------------|------|----------------------------------------------------------------------------------------------------|
| ΕN | 61000-4-2: | 1995 | Electrostatic discharge                                                                                                    |
| ΕN | 61000-4-4: | 1995 | Electrical fast transients                                                                                                    |
| ΕN | 61000-4-3: | 1996 | Radiated immunity                                                                                                    |
| ΕN | 61000-4-6: | 1994 | Conducted immunity                                                                                                    |
| ΕN | V 50204:   | 1995 | Cellular phone                                                                                                    |
| EN | 50081-2:   | 1994 | EMC Generic emission standard, Part 2: Industrial environment                                                                                                    |
| EN | 55011:     | 1991 | Limits and methods of measurement of radio disturbance charac-<br>teristics of industrial, scientific and medical radio-frequency equip-<br>ment (Group 1, Class A) |
| ΕN | 61000-3-2: | 1995 | Limits for harmonic current emissions                                                                                                    |
| ΕN | 61000-3-3: | 1995 | Limitations of voltage fluctuations and flicker                                                                                                    |

#### 73/23/EEC Low-Voltage Directive

EN 61010-1: 1993 Safety requirements for electrical equipment for measurement, control, and laboratory use, Part 1: General requirements

| Déclare que le produit suivant: | Français                                                                                             |
|---------------------------------|----------------------------------------------------------------------------------------------------|
| Désignation:                    | Série 94                                                                                             |
| Numéro(s) de modèle(s):         | 9 4 (A ou B) (B) - 1 D (A C D ou K) (0 ou 1) - (qua-<br>tre chiffres ou lettres quelconques)         |
| Classification:                 | Composant de sécurité (limiteur de température),<br>installation catégorie II, degré de pollution II |
| Tension nominale:               | 100 à 240 V~ <b>ou</b> 24 à 28 V≂                                                                    |
| Fréquence nominale:             | 50/60 Hz                                                                                             |
| Consommation                    |                                                                                                    |
| d'alimentation nominale:        | 7 VA maximum (12 à 24 V≂) <b>ou</b> 12 VA maximum (100 à 240 V~)                                     |

Conforme aux exigences de la (ou des) directive(s) suivante(s) de l'Union Européenne figurant aux sections correspondantes des normes et documents associés ci-dessous :

### 89/336/EEC Directive de compatibilité électromagnétique

|                                              | EN 50082-2:   | 1995 | Norme generique d'insensibilite electromagnetique, Partie 2:<br>Environnement industriel |
|----------------------------------------------|---------------|------|------------------------------------------------------------------------------------------|
|                                              | EN 61000-4-2: | 1995 | Décharge électrostatique                                                                 |
|                                              | EN 61000-4-4: | 1995 | Courants électriques transitoires rapides                                                |
|                                              | EN 61000-4-3: | 1994 | Insensibilité à l'énergie rayonnée                                                       |
|                                              | EN 61000-4-6: | 1994 | Insensibilité à l'énergie par conduction                                                 |
|                                              | ENV 50204:    | 1995 | Téléphone cellulaire                                                                     |
|                                              | EN 50081-2:   | 1994 | Norme générique sur les émissions électromagnétiques, Partie                             |
|                                              |               |      | 2: Environnement industriel                                                              |
|                                              | EN 55011:     | 1991 | Limites et méthodes de mesure des caractéristiques d'inter-                              |
|                                              |               |      | férences du matériel radiofréquence industriel, scientifique et médi-                    |
|                                              |               |      | cal (Groupe 1, Classe A)                                                                 |
|                                              | EN 61000-3-2: | 1995 | Limites d'émissions d'harmoniques                                                        |
|                                              | EN 61000-3-3: | 1995 | Limites de fluctuations et de vacillement du courant                                     |
| 73/23/EEC Directive liée aux basses tensions |               |      |                                                                                          |

EN 61010-1: 1993 Exigences de sécurité pour le matériel électrique de mesure, de commande et de laboratoire, Partie 1: Exigences générales

(1300)

# Erklärt, daß das folgende Produkt: Deutsch Beschreibung: Serie 94 Modellnummer(n): 9 4(A oder B) (B) -1 D (A C D oder K) (0 oder 1) -(4 beliebige Buchstaben oder Ziffern) Klassifikation: Sicherheitskomponente (Temperaturregelsystem), Installationskategorie II, Emissionsgrad II Nennspannung: 100 bis 240 V~ oder 12 bis 24 V≂ Nominaler Stromverbrauch: Max. 7 VA (12 bis 24 V≂) oder max. 12 VA (100

bis 240 V~) Erfüllt die wichtigsten Normen der folgenden Anweisung(en) der Europäischen Union unter Verwendung des wichtigsten Abschnitts bzw. der wichtigsten Abschnitte der normalisierten Spezifikationen und der untenstehenden einschlägigen Dokumente:

| 89/336/E      | EC E          | Elektromagnetische Übereinstimmungsanweisung                                                                                                    |
|---------------|---------------|----------------------------------------------------------------------------------------------------|
| EN 50082-2:   | 1995          | EMC-Rahmennorm für Störsicherheit, Teil 2: Industrielle Umwelt                                                                                                    |
| EN 61000-4-2: | 1995          | Elektrostatische Entladung                                                                                                    |
| EN 61000-4-4: | 1995          | Elektrische schnelle Stöße                                                                                                    |
| EN 61000-4-3: | 1996          | Strahlungsimmunität                                                                                                    |
| EN 61000-4-6: | 1994          | Störimmunität                                                                                                    |
| ENV 50204:    | 1995          | Mobiltelefon                                                                                                    |
| EN 50081-2:   | 1994          | EMC-Rahmennorm für Emissionen, Teil 2: Industrielle Umwelt                                                                                                    |
| EN 55011:     | 1991          | Beschränkungen und Methoden der Messung von<br>Funkstörungsmerkmalen industrieller, wissenschaftlicher und<br>medizinischer Hochfrequenzgeräte (Gruppe 1, Klasse A) |
| EN 61000-3-2: | 1995          | Grenzen der Oberwellenstromemissionen                                                                                                    |
| EN 61000-3-3: | 1995          | Grenzen der Spannungsschwankungen und Flimmern                                                                                                    |
| 73/           | 2 <i>3/EE</i> | C Niederspannungsrichtlinie zu entsprechen                                                                                                    |

EN 61010-1: 1993 Sicherheitsrichtlinien für Elektrogeräte zur Messung, zur Steuerung und im Labor, Teil 1: Allgemeine Richtlinien

| Declara que el producto siguiente | e: Español                                                                                                    |
|-----------------------------------|----------------------------------------------------------------------------------------------------|
| Designación:                      | Serie 94                                                                                                    |
| Números de modelo:                | 97 (A o B)(B) - 1 D(A C D o K)(0 ó 1) - (Cualquier combi-<br>nación de cuatro números y letras)                                            |
| Clasificación:                    | Componente de seguridad (Controlador de límite de tem-<br>peratura), categoría de instalación II, grado de contami-<br>nación ambiental II |
| Tensión nominal:                  | 100 a 240V~ <b>o</b> 12 a 24 V≂                                                                                                    |
| Frecuencia nominal:               | 50/60 Hz                                                                                                    |
| Consumo nominal de energía:       | 7 VA máximo (12 a 24 V<br><br>$\!\!\!\!\!\!\!\!\!\!\!\!\!\!\!\!\!\!\!\!\!\!\!\!\!\!\!\!\!\!\!\!\!\!\!\!$                                   |

Consumo norminal de energia. 7 VA maximo (12 a 24 v≈) o 12 VA maximo (100 a 240 v~) Cumple con los requisitos esenciales de las siguientes directivas de la Unión Europea, usando las secciones pertinentes de las reglas normalizadas y los documentos relacionados que se muestran:

#### 89/336/EEC - Directiva de compatibilidad electromagnética

| EN 50082-2:   | 1995 | Norma de inmunidad genérica del EMC, parte 2: Ambiente industrial                                                                                                    |
|---------------|------|----------------------------------------------------------------------------------------------------|
| EN 61000-4-2: | 1995 | Descarga electrostática                                                                                                    |
| EN 61000-4-4: | 1995 | Perturbaciones transitorias eléctricas rápidas                                                                                                    |
| EN 61000-4-3: | 1996 | Inmunidad radiada                                                                                                    |
| EN 61000-4-6: | 1996 | Inmunidad conducida                                                                                                    |
| ENV 50204:    | 1995 | Teléfono portátil                                                                                                    |
| EN 50081-2:   | 1994 | Norma de emisión genérica del EMC, parte 2: Ambiente industrial                                                                                                    |
| EN 55011:     | 1991 | Límites y métodos de medición de características de perturbaciones<br>de radio correspondientes a equipos de radiofrecuencia industriales,<br>científicos y médicos (Grupo 1, Clase A) |
| EN 61000-3-2: | 1995 | Límites para emisiones de corriente armónica                                                                                                    |
| EN 61000-3-3  | 1995 | Limitaciones de fluctuaciones y oscilaciones de tensión                                                                                                    |
|               |      | 73/23/EEC Directiva de baja tensión                                                                                                    |
| EN 61010-1:   | 1993 | Requerimientos de seguridad para equipos eléctricos de<br>medición, control y uso en laboratorios, Parte 1: Requerimientos<br>generales                                                |

Erwin D. Lowell Name of Authorized Representative <u>Winona, Minnesota, USA</u> Place of Issue

<u>General Manager</u> Title of Authorized Representative February 1998 Date of Issue

hu/ell

Signature of Authorized Representative

# Series 94 Quick Reference

Lower Display: Can indicate actual temperature, alarm low alarm high, limit low set point value, limit high set point value, operating parameter values or an open sensor. When

powering up, the lower display will be blank for five seconds. • To set to blank: set **bet** to **re** in the Setup Menu.

Advance Key: Press to step through the Operation, Setup and Calibration Menus

### **Keys and Displays**

Upper Display: Can indicate actual temperature, alarm low, alarm high, limit low set point value, limit high set point value, operating parameter values or an oper sensor. When powering up, the upper display will be blank for five seconds. • To set to blank: set UP to no in the Setup Menu.

Output 1 Indicator Light: Lit n limit output is trip

Output 2 Indicator Light: Lit when alarm output is tripped.

> RESET Key · Press once to clear any limits or latched alarms. Press once to silence alarm output if silencing is enabled

Up-arrow and Down-arrow Keys: Increases or decreases the value of the displayed parameter

Press lightly to increase or decrease the value by one.
Press and hold down to increase or decrease the displayed value at a rapid rate. New data will self-enter in

five seconds, or can be entered by pressing the Advance Key. • Press both simultaneously for three seconds to enter the Setup Menu. The LDC parameter appears

Continue pressing both keys for three seconds to enter the Calibration Menu

#### Alarms

The process alarm sets an absolute temperature. When the actual temperature exceeds that absolute temperature an alarm occurs. The process alarm set points may be independently set high and low. Under the Setup Menu, select the type of alarm output with the **DE2** Output 2 parameter. Pr B sets a Process Alarm with alarm message displayed. Pr sets a Process alarm with no alarm message displayed.

Latching: Alarms can be latching or non-latching. When the alarm condition is removed a non-latching alarm automatically clears the alarm output. You must manually clear a latching alarm before it will disappear by pressing the Reset key.

To clear an alarm: First correct the alarm condition, then...

#### • If the alarm is latching:

Clear it manually by pressing the Reset key once as soon as the process temperature is inside the alarm limits and satisfies the alarm hysteresis **H5R**.

#### If the alarm is non-latching:

The alarm clears itself automatically as soon as the process temperature is inside the alarm limits and satisfies the alarm hysteresis HSR.

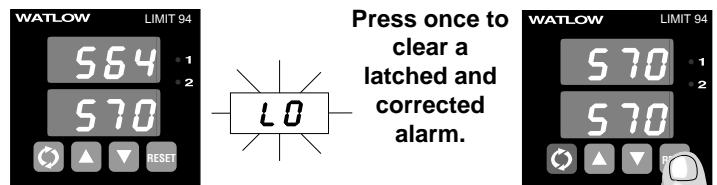

Flashing **LO** or **H I** in the lower display indicates an alarm when **DE2** is set to **PrB**. The lower display alternately shows information from the current parameter and the **LO** or **H** I alarm message at one second intervals. The alarm output is de-energized and the Output 2 indicator light is lit.

Alarm Silencing is available with the process alarm and has two uses:

When 5 II is selected as "on," the controller automatically disables the alarm output on initial power up (in either the latching or nonlatching mode). Alarm silencing disables the alarm output relay and the Output 2 indicator light. Once the process value crosses into the "safe" region, both a latching or a non-latching alarm is ready. Any future excursion outside of these alarm set points triggers an alarm. When 5 1L is selected as "on," pressing the Reset Key will disable the alarm output relay and the indicator light once an alarm has occurred, but will not eliminate the alarm message if enabled. (If **DE2**) is set to **PrR**.) This silences the alarm until the process returns to the "safe" region. Once within this region, the alarm is ready again. Any future excursion outside of the alarm set points triggers an alarm

#### Errors

#### Three dashes — - - ) in the upper display indicate a Series 94 error. The error code is visible in the lower display.

#### $\overline{\xi r 2}$ - Sensor underrange error (applies only to RTD units)

The sensor input generated a value lower than the allowable signal range, or the A/D circuitry malfunctioned. Enter a valid input. Make sure the In Input parameter (Setup Menu) and the DIP switch settings both match your sensor. Refer to the table below for the appropriate input type and range.

#### Ery - Configuration error

The controller's microprocessor is faulty; call the factory.

Er5 - Non volatile checksum error

The nonvolatile memory checksum discovered a checksum error. Unless a momentary power interruption occurred while the controller was storing data, the nonvolatile memory is bad. Call the factory.

#### Ε-δ - A/D underflow error

The A/D circuit is underrange. An open or reversed polarity sensor is the most likely cause. Check the sensor; if the connection is good and functions properly, call the factory. The A/D underrange voltage is too low to convert an A/D signal. Make sure the **In** Input parameter (Setup Menu) matches your sensor and DIP switches are set accordingly.

#### Er 7 - A/D overflow error

The A/D circuit is overrange. An open or reversed polarity sensor is the most likely cause. Check the sensor; if the connection is good, and the sensor functions properly, call the factory. The A/D overrange voltage is too high to convert an A/D signal. Make sure the In Input parameter (Setup Menu) matches your sensor and DIP switches are set accordingly.

Appendix

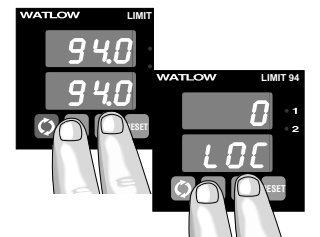

Enter the Setup Menu by pressing the OUp-arrow and ODown-arrow keys simultaneously for three seconds. The lower display shows the LOC Lock parameter, and the upper display shows its current level. All keys are inactive until you release both keys. You can reach the Lock parameter from anywhere. Use the @Advance key to move through the menus and the OUp-arrow and ODown-arrow keys to select data. You will not see all parameters in this menu, depending on the controller's configuration and model number.

#### Setup Menu

Press O and O for 3 seconds

| $\cap$ | LOCK                            |
|--------|---------------------------------|
|        | Input                           |
| ۱      | <b>L_F</b> Celsius - Fahrenheit |
| ĭ      | <b>r</b> L Range Low            |
|        | <b>– H</b> Range High           |
| 4      | DE I Output 1                   |
|        | HSL Limit Hysteresis            |
|        | DE2 Output 2*                   |
|        | HSR Hysteresis Alarm*           |
|        | LRE Latching*                   |
|        | 5 IL Silencing*                 |
|        | red RTD*                        |
|        | Upper Display                   |
| U      | <b>bot</b> Bottom Display       |

\* These parameters may be masked or hidden, depending on the settings of your controller. For an explanation of when the parameters will appear, refer to Setup Menu table to the right.

#### Note: Do not enter any values here; make photocopies instead.

#### **Operation Menu**

| ٦ | LLD Low Limit Set Point*   |
|---|----------------------------|
|   | LH I High Limit Set Point* |

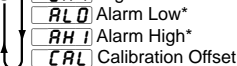

Q

\* These parameters may be masked or hidden, depending on the settings of your controller. For an explanation of when the parameters will appear, refer to the Operation Menu table to the right.

### Setup Menu

| Parameter | Value | Range                                                                                                    | Factory Default      | Appears If:                                                                     |
|-----------|-------|----------------------------------------------------------------------------------------------------|----------------------|---------------------------------------------------------------------------------|
|           |       | 0 - 3                                                                                                    | 0                    |                                                                                 |
| In        |       | , (K),,,,,,,,                                                                                                    |                      | DIP switch selectable.                                                          |
| [_F       |       | <b></b> or <b></b>                                                                                                    | F                    | <b>LOC</b> is set to <b>D</b>                                                   |
| rL        |       | <b>r</b> L to <b>r</b> h                                                                                                    | Input dependent.     | LOC is set to O                                                                 |
| rh        |       | <u>rh</u> to <u>rL</u>                                                                                                    | Input dependent.     | <b>LOC</b> is set to <b>D</b>                                                   |
| OF I      |       |                                                                                                    | H_L                  | <b>LOC</b> is set to <b>D</b>                                                   |
| HSL       |       | 1 - 9999, 0.1 - 999.9°F<br>1 to 5555, 0.1 to 555.5°C                                                                                                    | 3, 0.3°F<br>2, 0.2°C | <b>L D C</b> is set to <b>D</b>                                                 |
| OF5       |       | <b>P</b> r <b>P</b> Process Alarm <b>P</b> r       = Process with no alarm message <b>p</b> r       = None                                                                                                    |                      | <b><u>L</u><u>D</u><u>C</u></b> ) is set to <u>D</u>                            |
| HSA       |       | 1 - 9999, 0.1 - 999.9°F<br>1 - 5555, 0.1 - 555.5°C                                                                                                    | 3, 0.3°F<br>2, 0.2°C | <b>DE2</b> is set to <b>Pr</b> or <b>Pr R</b> and <b>LOC</b> is set to <b>D</b> |
| LAF       |       | LAE or ALA                                                                                                    |                      | DE2     is set to     Pr     or     Pr     And       LOL     is set to     D    |
| 5 1L      |       | On or OFF                                                                                                    | OFF                  | DE2     is set to     Pr     or     Pr A       LOL     is set to     D          |
| rtd       |       | <u>J 15</u> or <u>J</u> in                                                                                                    | din                  | <i>In</i> is set to <i>rEd</i> or <i>rEd</i> and <i>LDE</i> is set to <i>D</i>  |
|           |       | no       = no display shown         Pro       = Process         LoL       = Low limit set point         H,L       High limit set point         LoR       = Alarm low set point         H,R       = Alarm high set point | Pro                  | <b>I D I</b> is set to <b>D</b>                                                 |
| bot       |       | no       = no display shown         Pro       = Process         LoL       = Low limit set point         H_L       = High limit set point                                                                                | HIL                  | <b>LOC</b> is set to <b>D</b>                                                   |

### **Operation Menu**

| Operation<br>Parameters | Value | Range                                                                                        | Factory<br>Default | Appears If                                                                                                    |
|-------------------------|-------|----------------------------------------------------------------------------------------------|--------------------|----------------------------------------------------------------------------------------------------|
|                         |       | <b>r</b> L to <b>L</b> H I or <b>r</b> H if <b>L</b> H I is not active                       |                    | I is set to         H_L         or           I         I         I         I         I           I         I         I         I         I         I           I         I         I         I         I         I         I         I |
|                         |       | <b>III</b> to <b>F</b> or <b>F</b> if <b>III</b> is not active                               | <u>r</u> H         | □ I is set to □ H_L or           □ H I and □ LOL is not set           to □ J.                                                                                                    |
| ALD.                    |       | <b>F</b> to <b>RH</b> or <b>F</b> if <b>RH</b> is not active                                 |                    | DE2 is set to         Pr         or           Pr         and         LOC         is set to           D         or         1                                                                                                    |
| AH I                    |       | <b><i>RLD</i></b> to <b><i>rH</i></b> or <b><i>rL</i> if <b><i>RLD</i></b> is not active</b> | <u>r</u> H         | DE2 is set to         PrR         or           Pr         and         LDC         is set to           D         or         1                                                                                                    |
| <u>[</u> AL]            |       | -180°F to 180°F/-100°C to 100°C;<br>or -18.0°F to 18.0°F/-10.0°C to 10.0°C                   | 0                  | <b>L D C</b> is set to <b>D</b> or <b>I</b> .                                                                                                    |

# Watlow Controls

Watlow Controls is a division of Watlow Electric Manufacturing Company, St. Louis, Missouri, a manufacturer of industrial electric heating products, since 1922. Watlow begins with a full set of specifications and completes an industrial product that is manufactured totally in-house, in the U.S.A. Watlow products include electric heaters, sensors, controls and switching devices. The Winona operation has been designing solid state electronic control devices since 1962, and has earned the reputation as an excellent supplier to original equipment manufacturers. These OEMs depend upon Watlow Controls to provide compatibly engineered controls which they can incorporate into their products with confidence. Watlow Controls resides in a 100,000 square foot marketing, engineering and manufacturing facility in Winona, Minnesota.

### **How to Reach Us**

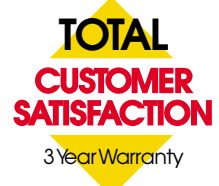

#### Quality and Mission Statement:

Watlow Controls will be the world's best supplier of industrial temperature control products, services, and systems by <u>exceeding</u> our customers', employees', and shareholders' expectations.

#### Contact

Your Authorized Watlow Distributor is:

- or Phone: +1 (507) 454-5300.
- Fax: +1 (507) 452-4507.
- For technical support, ask for an Applications Engineer.
- To place an order, ask for Customer Service.
- To discuss a custom option, ask for a Series 94 Product Manager.

#### Warranty

The Watlow Series 94 is warranted to be free of defects in material and workmanship for 36 months after delivery to the first purchaser for use, providing that the units have not been misapplied. Since Watlow has no control over their use, and sometimes misuse, we cannot guarantee against failure. Watlow's obligations hereunder, at Watlow's option, are limited to replacement, repair or refund of purchase price, and parts which upon examination prove to be defective within the warranty period specified. This warranty does not apply to damage resulting from transportation, alteration, misuse, or abuse.

#### Returns

- Call or fax Customer Service for a Return Material Authorization (RMA) number before returning a controller.
- Put the RMA number on the shipping label, and also on a written description of the problem.

#### Watlow Series 94 User's Manual

Watlow Controls, 1241 Bundy Blvd., P.O. Box 5580, Winona, MN USA 55987-5580, Phone: +1 (507) 454-5300, Fax: +1 (507) 452-4507 http://www.watlow.com